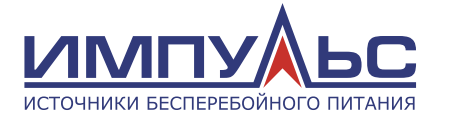

Руководство по эксплуатации

# Карта сетевого мониторинга

# ASNMP1

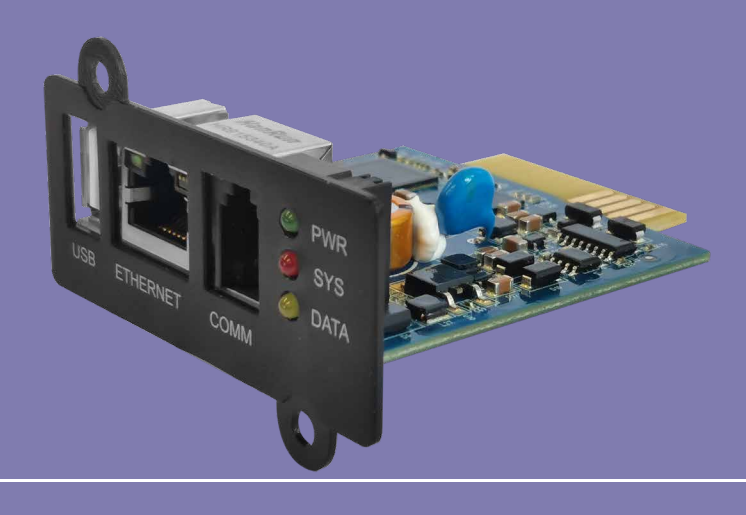

версия 1.1.001, 2025 г.

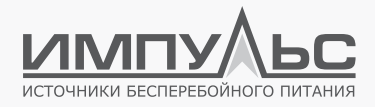

# Информация по использованию Руководства

Настоящее руководство содержит информацию по установке, подключению, функционированию и обслуживанию источников бесперебойного питания (ИБП) модульного типа. Устройства являются высокотехнологичными, соответствуют требованиям актуальных стандартов по электромагнитной совместимости и безопасности. Перед проведением любых работ с ИБП необходимо внимательно ознакомиться с содержанием настоящего руководства.

#### Пользователи

Настоящее руководство предназначено для сервисного и обслуживающего персонала.

#### Примечание

Наша компания осуществляет полный спектр работ по техническому обслуживанию и ремонту ИБП. Заказчик может обратиться за помощью в наш главный офис или региональный авторизованный сервисный центр. Если не оговорено иное, настоящее руководство может использоваться только в качестве инструкции для пользователей, и любая содержащаяся в нём информация не подразумевает никаких гарантий. При модернизации ИБП или по другим причинам настоящее руководство может быть обновлено в одностороннем порядке без предварительного уведомления. Актуальные версии документации размещены в соответствующих разделах на сайтах компании www.impuls.energy.

Перед осуществлением любых манипуляций с ИБП необходимо убедиться, что используется актуальная версия документа.

#### Все права защищены.

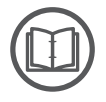

#### ПРИМЕЧАНИЕ:

ввиду постоянного совершенствования конструкции и технологии изготовления нашей продукции, возможны улучшения характеристик без предварительного уведомления, не влияющие на надежность и безопасность эксплуатации. За подробной информацией по продукции Вы можете обращаться:

#### 000 «Системотехника»

125239, Москва, ул. Коптевская, 73, стр. 1 +7 (495) 256-13-76 info@impuls.energy www.impuls.energy

+7 (495) 256-13-76

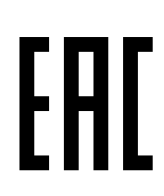

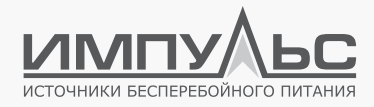

# Содержание

| 1 / Общие сведения6                |
|------------------------------------|
|                                    |
| 1.1   Обзор изделия б              |
| 1.2   Основные параметры6          |
| 1.3   Параметры источника питания7 |
| 1.4   Параметры окружающей среды7  |
| 2 / Обзор изделия8                 |

# 

| 2.1   Внешний вид                    | 8    |
|--------------------------------------|------|
| 2.2   Габариты                       | 8    |
| 2.3   Описание интерфейсов           | 9    |
| 2.4   Интерфейсы                     | 9    |
| 2.4.1. Интерфейстипа «золотой палец» | 9    |
| 2.4.2. USB                           | 10   |
| 2.4.3. Интерфейс Ethernet            | 10   |
| 2.4.4. СОММ-интерфейс                | 10   |
| 2.5. Светодиодный индикатор          | 10   |
| 3 / Настройки                        | . 11 |

# •••••

| 3.1   Подк | (лючение                                                     | 1    |
|------------|--------------------------------------------------------------|------|
| 3.1.1      | . Установка слота для подключения карты сетевого мониторинга | . 11 |
| 3.1.2      | 2. Установка карты сетевого мониторинга                      | .1   |

| 3.1.3. Подключение датчиков              | 13 |
|------------------------------------------|----|
| 3.1.4. Оповещение об авариях по SMS      | 13 |
| 3.2   Настройка сетевой карты            | 14 |
| 3.3   Утилита IPsearch                   | 18 |
| 3.3.1. Использование IPsearch            | 18 |
| 3.3.2. Настройка динамического IP-адреса | 18 |
| 3.3.3. Установка статического IP адреса  | 19 |
| 3.3.4. Веб-странийца сетевой карты       | 20 |
|                                          |    |

## 

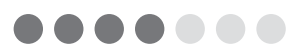

| 4.1   Функции веб-страницы карты сетевого |    |
|-------------------------------------------|----|
| мониторинга                               | 22 |
| 4.2   Загрузка веб-страницы               | 22 |
| 4.3   Пользователи и разрешения           | 22 |
| 4.4   Домашняя страница                   | 23 |
| 4.5   Управление устройством              | 25 |
| 4.5.1. Состояние                          | 25 |
| 4.5.2. Рабочие параметры                  | 25 |
| 4.5.3. Настройка устройства               | 27 |
| 4.6   Аварийные оповещения                | 28 |
| 4.6.1. Актуальные аварийные оповещения    | 28 |
| 4.6.2. Лог событий                        | 28 |
| 4.7   Управление данными                  | 29 |
| 4.7.1. История событий                    | 29 |
| 4.7.2. Диаграммы                          | 30 |

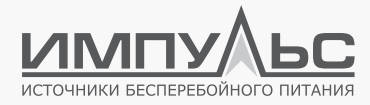

| 4.8   Системные настройки (только администратор)    |
|-----------------------------------------------------|
| 4.8.1. Управление устройством                       |
| 4.8.2. Функционирование системы                     |
| 4.8.3. Установка времени34                          |
| 4.8.4. Настройка языка36                            |
| 4.8.5. Конфигурация37                               |
| 4.8.6. Сброс до заводских настроек                  |
| 4.8.7. Обновление системы                           |
| 4.8.8. Настройки сетевого подключения40             |
| 4.8.9. Настройки SNMP41                             |
| 4.8.10. Настройки ІоТ45                             |
| 4.8.11. Настройки сервера Modbus46                  |
| 4.8.12. Настройка аварийных оповещений47            |
| 4.8.13. Настройки оповещений по электронной почте48 |
| 4.8.14. Настройки уведомлений50                     |
| 4.8.15. Управление пользователями51                 |
|                                                     |

# 5 / Информация об устройстве ...... 52

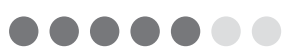

| 5.1   Информация об устройстве | 52 |
|--------------------------------|----|
|--------------------------------|----|

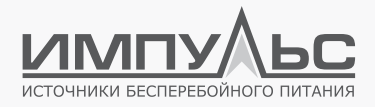

# 1 / Общие сведения

#### 1.1 | Обзор изделия

Карта сетевого мониторинга ASNMP1 позволяет реализовать функцию сбора и передачи информации о значениях параметров.

К карте ASNMP1 можно подключиться напрямую через браузер для просмотра всех параметров ИБП. Для интеграции ИБП в систему диспетчеризации могут быть использованы предустановленные протоколы SNMP (Simple Network Management Protocol), ModbusTCP или MQTT.

Использование карты ASNMP1 позволяет реализовать систему аварийных оповещений по различным каналам, включая SMS, электронную почту, голосовую почту и т.п. для максимально быстрого реагирования персонала на отказы системы и аварийные события.

#### Свойства и преимущества

- Встроенный web-интерфейс, доступ к просмотру параметров и настройкам через любой браузер.
- Поддерживаются SNMP, ModbusTCP, MQTT и другие протоколы обмена данными.
- Для удобства работы с картой сетевого мониторинга поставляется ПО IPsearch, которое обеспечивает автоматический поиск устройства в локальной сети и позволяет осуществлять обновление прошивки карты, а также производить настройку основных параметров.
- При аварии ИБП могут быть активированы SNMP TRAP, E-mail, SMS и другие способы уведомления об аварии.
- Могут быть добавлены функции измерения температуры и влажности, а также оповещения о затоплении оборудования.
- Доступны версии ПО с различными алгоритмами отключения сервера при возникновении аварийной ситуации.
- Доступны готовые решения для мониторинга, в т.ч. облачные технологии.

#### 1.2 | Основные параметры

| Процессор                            | Cortex-A7 Dual Core                             |
|--------------------------------------|-------------------------------------------------|
| Частота                              | 1 ГГц                                           |
| RAM                                  | DDR3 128 M6                                     |
| Flash                                | 128M Byte                                       |
| Сторожевой таймер                    | +                                               |
| RTC                                  | +                                               |
| Светодиодный индикатор               | 3                                               |
| LAN                                  | 10M/100M                                        |
| Расширенный интерфейс обмена данными | RJ11, возможность подключения к устройствам loT |

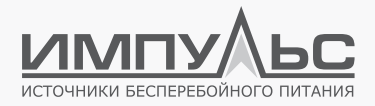

## 1.3 | Параметры источника питания

| Входное напряжение постоянного тока, В | 12  | 8   | 15  |
|----------------------------------------|-----|-----|-----|
| Входной ток, мА                        | 300 | 100 | 500 |

## 1.4 | Параметры окружающей среды

| Параметр                |                              |
|-------------------------|------------------------------|
| Рабочая температура     | -20 +70 °C                   |
| Температура хранения    | -40 +85 °C                   |
| Влажность воздуха       | 10 95% без конденсации влаги |
| Высота над уровнем моря | 3000 м                       |

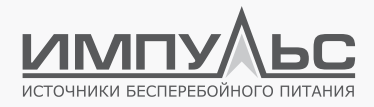

# 2 / Обзор изделия

#### 2.1 | Внешний вид

Внешний вид платы сетевого мониторинга приведен на рисунке 2.1.

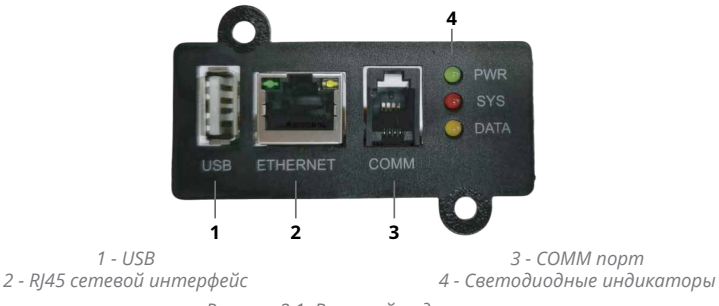

Рисунок 2.1. Внешний вид платы

#### 2.2 | Габариты

Габариты, мм Подключение 69 (Г) × 67 (Ш) × 43 (В) 26-контактный выделенный слот

Габаритный чертёж:

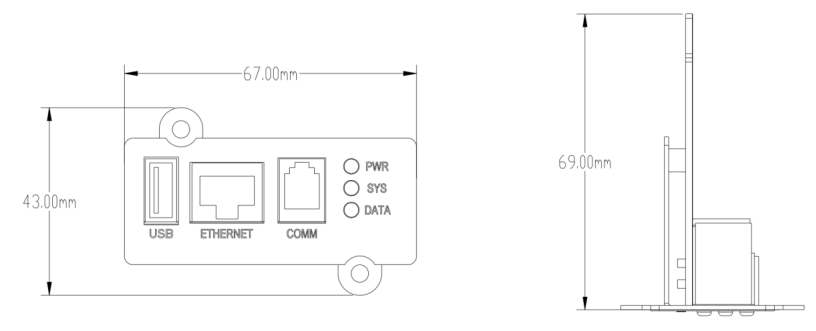

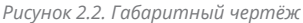

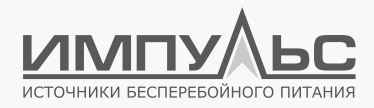

## 2.3 | Описание интерфейсов

| Порт / интерфейс | Описание                                                                                                    |
|------------------|----------------------------------------------------------------------------------------------------|
| USB              | USB 2.0, TYPE-A                                                                                                    |
| ETHERNET         | Сетевой интерфейс                                                                                                    |
| COMM             | Подключение внешних опциональных устройств, таких как:<br>• датчик затопления<br>• датчик температуры и влажности<br>• модуль 4G (SMS-информирование) |

### 2.4 | Интерфейсы

#### 2.4.1. Интерфейс типа «золотой палец»

| Контакт | Сигнал/тип             | Описание                              |
|---------|------------------------|---------------------------------------|
| J1-1    | GND                    | Общий контакт                         |
| J1-2    | +12 В постоянного тока | Питание                               |
| J1-3    | RS232_TXD выход 1      | RS232 выходной сигнал (обмен данными) |
| J1-4    | RS232_RXD вход 1       | RS232 входной сигнал (обмен данными)  |
| J1-5    | RS232_TXD выход 0      | RS232 выходной сигнал (отладка)       |
| J1-6    | RS232_RXD вход 0       | RS232 входной сигнал (отладка)        |
| другое  | Нормально замкн.       |                                       |

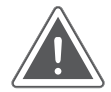

#### внимание

Контакт 1 интерфейса J1 находится на задней стороне печатной платы, как показано на рисунке 2.3.

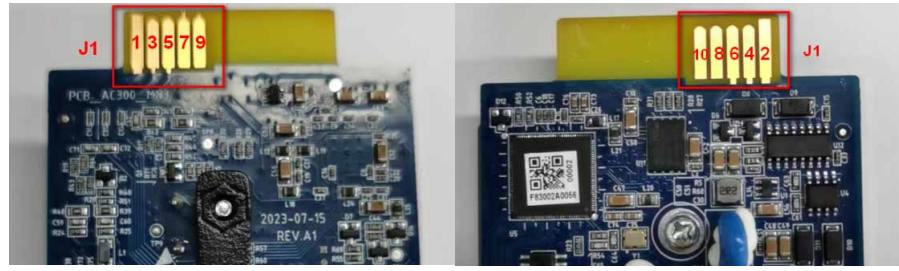

Вид сзади

Вид спереди

Рисунок 2.3. Расположение контактов

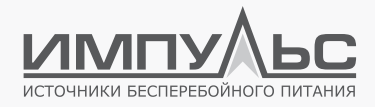

#### 2.4.2. USB

Плата сетевого мониторинга оснащена встроенным интерфейсом USB 2.0 ТҮРЕ А.

#### 2.4.3. Интерфейс Ethernet

| Контакт | Сигнал/тип | Описание          |
|---------|------------|-------------------|
| J2-1    | TD+        | Отправка данных + |
| J2-2    | TD-        | Отправка данных - |
| J2-3    | RD+        | Приём данных +    |
| J2-4    | NC         | Не используется   |
| J2-5    | NC         | Не используется   |
| J2-6    | RD-        | Приём данных -    |
| J2-7    | NC         | Не назначено      |
| J2-8    | GND        | Общий контакт     |

## 2.4.4. СОММ-интерфейс

| Контакт |                                 | Описание                             |
|---------|---------------------------------|--------------------------------------|
| J3-1    | +12 В постоянного тока, питание | Внешний источник питания (до 200 мА) |
| J3-2    | RS485+                          | RS485 A                              |
| J3-3    | RS485-                          | RS485 B                              |
| J3-4    | GND                             | Общий                                |

## 2.5. Светодиодный индикатор

| Светодиодный индикатор     | Описание                                                                                                    |
|----------------------------|----------------------------------------------------------------------------------------------------|
| Питание (PWR)<br>(зелёный) | <ol> <li>Непрерывное свечение: питание поступает</li> <li>Неактивен: карта сетевого мониторинга не запитана</li> </ol>                    |
| Система (SYS)<br>(красный) | <ol> <li>Неактивен: система функционирует штатно</li> <li>Мигает: общая тревога</li> <li>Непрерывное свечение: авария</li> </ol>          |
| Данные (DATA)<br>(жёлтый)  | Обмен данными между картой сетевого мониторинга и ИБП<br>1. Неактивен: обмен данными проходит в штатном режиме<br>2. Мигает: Ошибка связи |

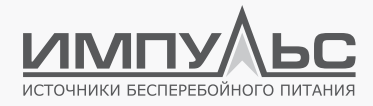

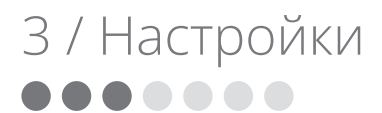

#### 3.1 | Подключение

#### 3.1.1. Установка слота для подключения карты сетевого мониторинга

Слот для карты сетевого мониторинга устанавливается в корпус ИБП заводом-изготовителем. Вид слота для карты сетевого мониторинга приведен ниже.

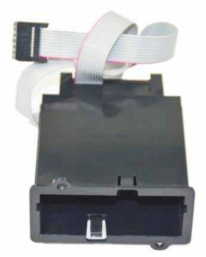

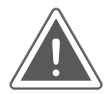

#### внимание

Перед установкой слота для карты сетевого мониторинга необходимо полностью обесточить ИБП

#### 3.1.2. Установка карты сетевого мониторинга

Если карта сетевого мониторинга установлена заводом-изготовителем, для её использования достаточно подключить сетевой кабель. Если сетевая карта является опциональной и не установлена в ИБП заводом-изготовителем, необходимо выполнить следующие действия.

1. Открутить крепёжные винты и снять защитную крышку.

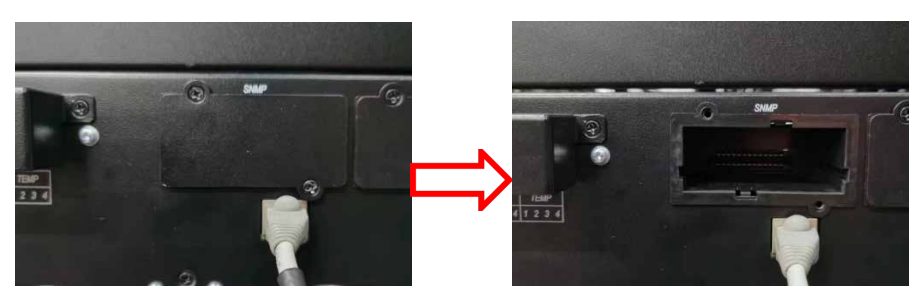

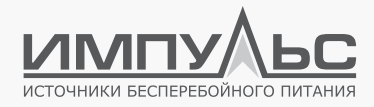

2. Вставить по направляющим до упора в слот карту сетевого мониторинга.

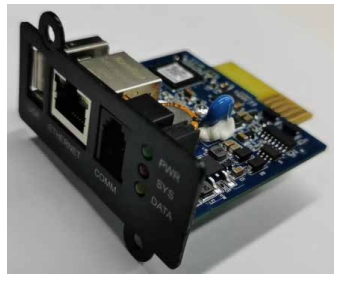

3. Затянуть фиксирующие винты по обеим сторонам устройства.

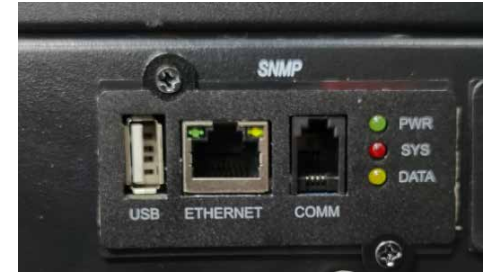

4. Подключить сетевой кабель.

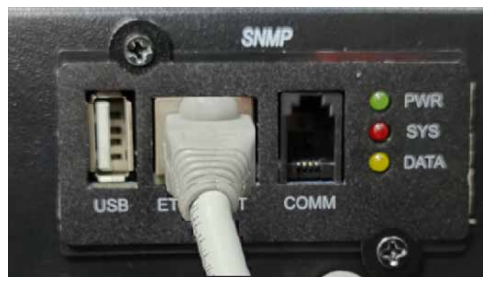

5. Подключение завершено.

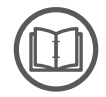

#### ПРИМЕЧАНИЕ:

Карта сетевого мониторинга может быть установлена в необесточенный ИБП. Однако при установке карты существует возможность поражения электрическим током!

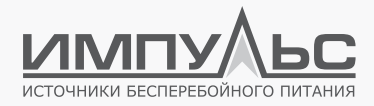

#### 3.1.3. Подключение датчиков

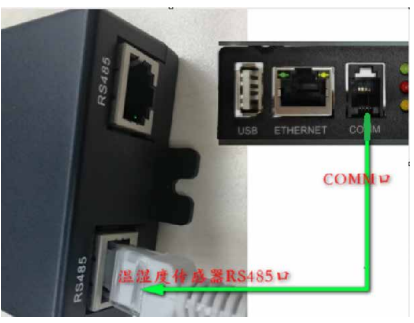

Для подключения датчика (порт RS485) используется сетевой кабель, разъём которого (R J11) подключается к порту COMM карты сетевого мониторинга. Если датчик подключен правильно, светодиодный индикатор питания датчика непрерывно светится. Тип датчика указывается в браузере, после добавления устройства можно проверить значения температуры и влажности.

#### 3.1.4. Оповещение об авариях по SMS

Для реализации оповещения об авариях по СМС к порту СОММ карты сетевого мониторинга подключается соответствующее дополнительное оборудование (не входит в комплект поставки). Такое оборудование сопрягается с сетевой картой в ручном режиме.

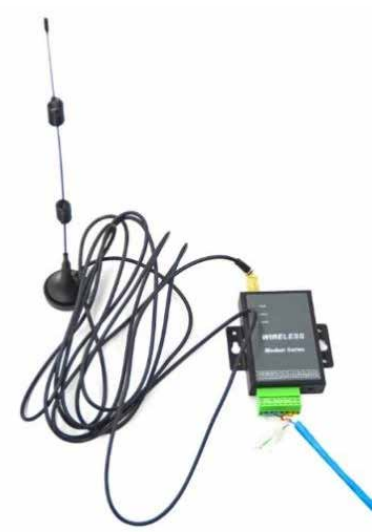

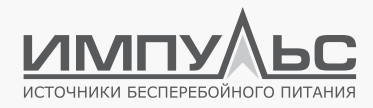

#### 3.2 | Настройка сетевой карты

После того, как сетевая карта установлена в соответствующий слот, её необходимо настроить. Порядок настройки сетевой карты:

- 1. Убедиться, что сетевая карта подключена к локальной сети
- 2. Запустить ПО IPSearch
- 3. При помощи ПО IPSearch установить IP-адрес сетевой карты
- 4. Авторизоваться
- 5. Задать параметры коммуникационного протокола
- 6. Завершить настройку всех параметров обмена данными
  - Светодиодный индикатор PWR Непрерывное свечение светодиодного индикатора PWR означает, что на сетевую карту подаётся питание.
  - При помощи сетевого кабеля подключить карту сетевого мониторинга к ПК.

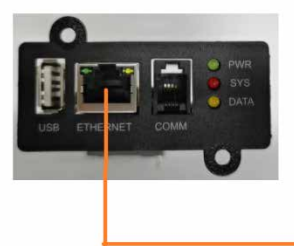

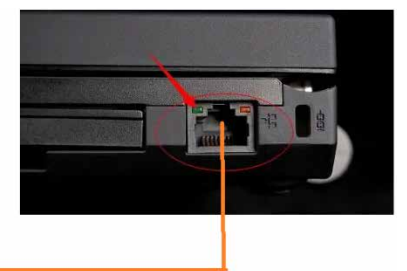

· Запустить программу IPSearch для получения информации об IP адресе.

При первом запуске сетевой карты ПО IPSearch использует данные, указанные по умолчанию. Поэтому в первую очередь необходимо указать IP-адрес сетевой карты. После этого указанный IP-адрес можно ввести в адресную строку браузера для подключения к веб-странице сетевой карты. Для открытия веб-страницы сетевой карты необходимо нажать на кнопку [ Web Page ].

#### Пройти авторизацию

По умолчанию данные для авторизации в качестве администратора следующие:

Логин: admin Пароль: 123456

Account: admin Password: 123456

Если ПК и карта сетевого мониторинга подключены к одной локальной сети, можно использовать программное обеспечение IPSearch для входа в систему или браузер для прямого входа в систему.

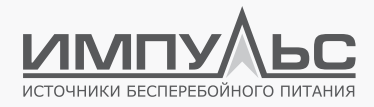

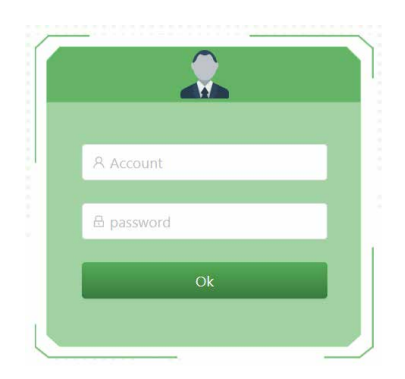

• Настройки обмена данными между картой сетевого мониторинга и ИБП.

При появлении предупреждения об ошибке обмена данными с ИБП «**UPS communication** failure» необходимо перейти в системные настройки:

#### [Устан] → [Управление устройствами] [System Settings] → [Device Management]

для установки параметров обмена данными между картой сетевого мониторинга и ИБП.

• Выбрать кнопку [Добавить] / [Add]

|                           |    |       |              |              | Истор В  | \$Устан ⊙Онас            |                         |            |                     |        |       |       |            | 18 10:47:55 🌘 admi  |
|---------------------------|----|-------|--------------|--------------|----------|--------------------------|-------------------------|------------|---------------------|--------|-------|-------|------------|---------------------|
|                           | į, | + доб | авить 🗸 Пр   | именение     |          |                          |                         |            |                     |        |       |       |            |                     |
| Управление устройствами   | 1  |       |              | Номер        | -        | -                        | Номер последовательного | Адрес сети | Скорость передачи в | Модель | IP-   | Номер | Имя        |                     |
| circle more               |    |       | Сторудование | оборудования | протокол | тип порта                | порта                   | Modbus     | бодах               | Modbus | Адрес | порта | устройства | управ               |
| Сети ~                    |    |       | ИБП          | 1            | IM(1-3K) | Последовательный<br>порт | Порт А                  | 1          | 9600                | RTU    |       | 502   |            | Изменить<br>Удалить |
| Авар. ~                   |    |       |              |              |          |                          |                         |            |                     |        |       |       |            |                     |
| Управление пользователями |    |       |              |              |          |                          |                         |            |                     |        |       |       |            |                     |
| Scheduled                 |    |       |              |              |          |                          |                         |            |                     |        |       |       |            |                     |
| Дист.отка.                |    |       |              |              |          |                          |                         |            |                     |        |       |       |            |                     |
| Пробуждение по сети       |    |       |              |              |          |                          |                         |            |                     |        |       |       |            |                     |
|                           |    |       |              |              |          |                          |                         |            |                     |        |       |       |            |                     |

|                  |   |   |     |                       |            | Data 🕸 Sys Se  | t © Ab    |             |             |           |             | ÷ 3        |             |             | 6:18:23 🍈 admin |
|------------------|---|---|-----|-----------------------|------------|----------------|-----------|-------------|-------------|-----------|-------------|------------|-------------|-------------|-----------------|
| Device           |   | + | Add | <ul><li>✓ i</li></ul> | Apply      |                |           |             |             |           |             |            |             |             |                 |
| Sys Func         | ÷ |   |     | Equips                | Device No. | Protocol       | Port Type | Serial Port | Modbus Addr | Baud Rate | Modbus Mode | IP Address | Port Number | Device Name | Control         |
| NetWork          | ~ |   |     | UPS                   | 1          | ACM(10-600KVA) | Uart      | Port A      | 1           | 9600      | RTU         |            | 502         |             | Edit   Delete   |
| Alarm            | ÷ |   |     |                       |            |                |           |             |             |           |             |            |             |             |                 |
| Event Management |   |   |     |                       |            |                |           |             |             |           |             |            |             |             |                 |
| User Management  |   |   |     |                       |            |                |           |             |             |           |             |            |             |             |                 |

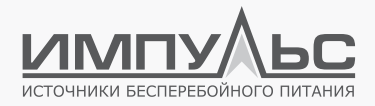

• Установить необходимые параметры:

Руководство по эксплуатации Карта сетевого мониторинга ИМПУЛЬС ASNMP1

|                  |   |           |        |           | Data 🕼 Sys Se  | t ① Al    |               |             |           |             | <b>•</b> •                   |               |                | 19:24 🥘 ac    |
|------------------|---|-----------|--------|-----------|----------------|-----------|---------------|-------------|-----------|-------------|------------------------------|---------------|----------------|---------------|
|                  |   | + Add     |        | holy      |                |           |               |             |           |             |                              |               |                |               |
| Device           |   |           |        | 499       |                |           |               |             |           |             |                              |               |                |               |
| Sys Func         | ~ | 1 Faula 7 |        |           |                |           | Derive No. 1  |             |           |             | . Protected                  |               |                |               |
| NetWork          | ~ | + cquip i | ype.   |           |                |           | * Device No.: |             |           |             | + Protocol.                  |               |                |               |
|                  |   | UPS       |        |           |                |           | 2             |             |           |             | ACM(10-6                     | OOKVA)        |                |               |
| Alarm            | ~ | + Port Ty | e:     |           |                |           | Serial Port:  |             |           |             | <ul> <li>Modbus A</li> </ul> | sddr:         |                |               |
| Event Management |   | Uart      |        |           |                |           | Port A        |             |           |             |                              |               |                |               |
| User Management  |   | + Baud R  | ate:   |           |                |           | * Modbus Mo   | de:         |           |             | Device Nam                   | ie:           |                |               |
|                  |   | 9600      |        |           |                |           | RTU           |             |           |             |                              |               |                |               |
|                  |   | Ok        | Cancel |           |                |           |               |             |           |             |                              |               |                |               |
|                  |   |           |        |           |                |           |               |             |           |             |                              |               |                |               |
|                  |   |           | Fauint | Device No | Protocol       | Port Tune | Serial Port   | Modbur Addr | Baud Pate | Modbur Mode | ID Address                   | Port Number   | Device Name    | Control       |
|                  |   |           | equips | ocade NO. |                | rore type | acreal Port   | -           | oudu Rate | mousus moue | in Address                   | - or creation | Device Ivallie | -             |
|                  |   |           | UPS    | 1         | ACM(10-600KVA) | Uart      | Port A        | 1           | 9600      | RTU         |                              | 502           |                | Edit   Delete |

| [ Оборудование ] /<br>[ Equipment Type ]               | Модель ИБП;                                                                                                    |
|--------------------------------------------------------|----------------------------------------------------------------------------------------------------|
| [ Номер оборудования ] /<br>[ Device No ]              | Выбрать необходимое значение, номер не должен<br>повторяться;                                                                                                    |
| [ Протокол ] / [ Protocol ]                            | Выбрать из четырёх доступных значений:<br>1. АСМ (10-600KVA) — протокол для модульного ИБП;<br>2. Т Т (10-40KVA) — протокол для напольного ИБП;<br>3. Megtec — протокол Megtec однофазный;<br>4. Megtec33 — протокол Megtec трёхфазный; |
| [ Тип порта ] / [ Port type ]                          | Выбрать последовательный порт;                                                                                                    |
| [ Номер последовательного порта ] /<br>[ Serial port ] | Выбрать последовательный порт А;                                                                                                    |
| [ Адрес сети Modbus ] /<br>[ Modbus address ]          | Выбрать число из диапазона1 247;                                                                                                    |
| [ Скорость передачи в бодах ] /<br>[ Baud rate ]       | Выбор требуемого значения скорости обмена данными;                                                                                                    |
| [ Режим Modbus ] /<br>[ Modbus Mode ]                  | Доступны режимы ASCII либо RTU. Выбор режима<br>обмена данными осуществляется в соответствии с ре-<br>жимом Modbus ИБП.                                                                                                    |

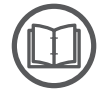

#### ПРИМЕЧАНИЕ:

При возникновении трудностей с настройкой необходимо обратиться к производителю ИБП.

После завершения настойки необходимо нажать кнопку [**OK**], а затем подтвердить изменения при помощи кнопки [**Apply**].

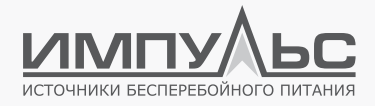

|                 |   | ② Device | <u>ن</u> ۵ | Narm 🗠     | Data 🕸 Sys Sel | i () Ab   | out Us      |             |           |             | ♠ 1        | <u>8</u> 0 <u>18</u> 1 ⊂3 | ) 2023-10-31 1 | 6:27:30 💮     |
|-----------------|---|----------|------------|------------|----------------|-----------|-------------|-------------|-----------|-------------|------------|---------------------------|----------------|---------------|
| Device          |   | + Add    | <i>↓</i>   | Apply      |                |           |             |             |           |             |            |                           |                |               |
| Sys Func        | ~ |          | Equips     | Device No. | Protocol       | Port Type | Serial Port | Modbus Addr | Baud Rate | Modbus Mode | IP Address | Port Number               | Device Name    | Control       |
| JatWirok        |   |          | UPS        | 1          | ACM(10-600KVA) | Uart      | Port A      | 1           | 9600      | RTU         |            | 502                       |                | Edit   Delete |
|                 |   |          | UPS        | 2          | ACM(10-600KVA) | Uart      | Port A      | 2           | 9600      | RTU         |            | 502                       |                | Edit   Delete |
| arm             | ~ |          |            |            |                |           |             |             |           |             |            |                           |                |               |
| vent Management |   |          |            |            |                |           |             |             |           |             |            |                           |                |               |
| ær Management   |   |          |            |            |                |           |             |             |           |             |            |                           |                |               |

После обновления параметров интерфейса необходимо проверить список ошибок. Если отсутствует аварийное сообщение о сбое связи «**communication failure**», то связь работает нормально.

Домашняя страница при этом выглядит следующим образом:

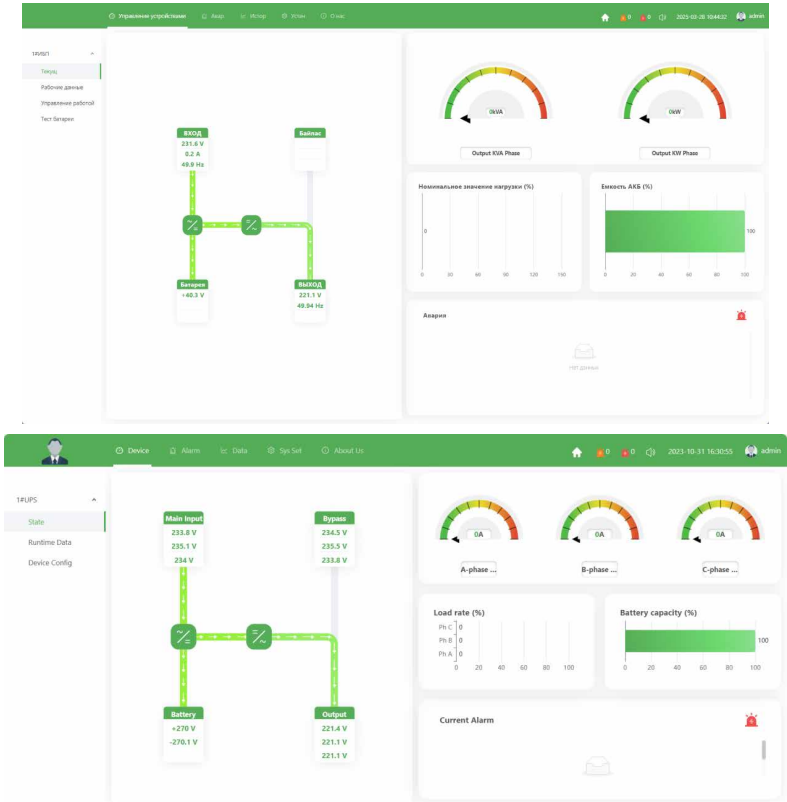

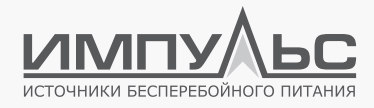

#### 3.3 | Утилита IPsearch

Утилита IPsearch позволяет быстро произвести поиск подключенных сетевых карт и определение их параметров.

#### 3.3.1. Использование IPsearch

#### Интерфейс IPsearch

Интерфейс Ipsearch состоит из двух информационных блоков: области отображения информации об устройстве – сетевой карте – и операционной области. (Список активных устройств автоматически обновляется каждые 15 секунд). При запуске программы IPsearch, она производит поиск всех активных подключений к локальной сети и получает сведения о типе подключенного устройства, его МАС-адресе, IP адресе и его типе (статический / динамический), версии ПО и версии аппаратной платформы.

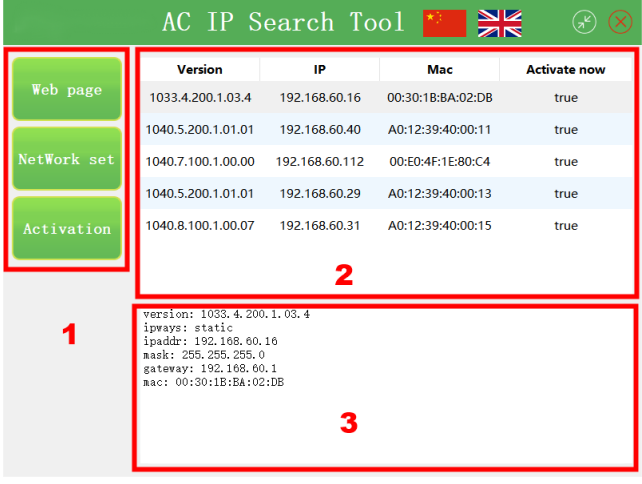

1 - Операционная область 2 - Список активных устройств

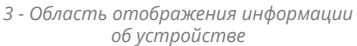

Если обнаружено несколько активных устройств, то первое из них будет выбрано в качестве устройства по умолчанию. Когда пользователь нажимает на любое устройство в списке, в поле информации об устройстве отобразятся соответствующий тип устройства, версия программного обеспечения, версия аппаратной платформы, МАС-адрес и тип IP (статический IP-адрес, заданный вручную, или DHCP – назначенный IP).

#### 3.3.2. Настройка динамического ІР-адреса

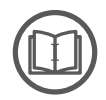

#### ПРИМЕЧАНИЕ:

Служба DHCP может корректно назначить IP только при наличии сервера DHCP.

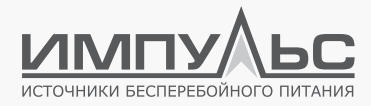

Необходимо выполнить следующие действия:

|                        | AC IP S                                                      | earch To         | ool 🎽 🎽           | 🗧 🛞 😣        | IP set                                                         |        |  |       |   |   |
|------------------------|--------------------------------------------------------------|------------------|-------------------|--------------|----------------------------------------------------------------|--------|--|-------|---|---|
|                        | Version                                                      | IP               | Mac               | Activate now | <ul> <li>Dynamic IP Sta</li> <li>Static IP settings</li> </ul> | tic IP |  |       |   |   |
| Web page               | 1033.4.200.1.3.4                                             | 192.168.60.16    | 00:30:1B:BA:02:DB | true         | IP adress                                                      | 0      |  |       | 0 | 0 |
|                        | 1040.5.200.1.01.01                                           | 192.168.60.40    | A0:12:39:40:00:11 | true         | Subnet aask                                                    |        |  |       |   | 0 |
| NetWork set            | 1040.5.200.1.01.01                                           | 192.168.60.29    | A0:12:39:40:00:13 | true         | Default gateway                                                |        |  |       |   | 0 |
|                        | 1040.7.100.1.00.00                                           | 192.168.60.112   | 00:E0:4F:1E:80:C4 | true         |                                                                |        |  |       |   |   |
| Act <sup>2</sup> ation | 1040.8.100.1.00.07                                           | 192.168.60.31    | A0:12:39:40:00:15 | true         | Preferred DNS                                                  |        |  |       |   | 0 |
|                        |                                                              |                  |                   |              | Alternate DNS                                                  | 0      |  |       | 0 | 0 |
|                        | version: 1033.4.200<br>ipways: static<br>ipaddr: 192.168.60. | . 1. 03. 4<br>16 |                   |              | 4[                                                             | Set    |  | ancel |   |   |
|                        | gateway: 192.168.60<br>mac: 00:30:1B:BA:02                   | 1<br>:DB         |                   |              |                                                                |        |  |       |   |   |

- 1. Выбрать IP устройства в списке активных устройств.
- 2. Нажать кнопку «Network Set».
- 3. Выбрать «Obtain IP» (получить IP).
- 4. Нажать кнопку «Set» (установить).

#### 3.3.3. Установка статического IP адреса

При помощи IPsearch может быть задан статический IP-адрес карты сетевого мониторинга. Для этого необходимо выполнить следующие действия:

|             | AC IP S                                                           | earch To        | ol 🞽 🎽            | 🗧 🛞 😣        | IP set                              |         |    |     |       |     |    |
|-------------|-------------------------------------------------------------------|-----------------|-------------------|--------------|-------------------------------------|---------|----|-----|-------|-----|----|
|             | Version                                                           | IP              | Mac               | Activate now | Dynamic IP St<br>Static IP settings | atic IP | 3  | 5   |       |     |    |
| Web page    | 1033.4.200.1.03.4                                                 | 1 192.168.60.16 | 00:30:1B:BA:02:DB | true         | IP Address                          | 192     |    | 168 |       | 60  | 16 |
|             | 1040.5.200.1.01.01                                                | 192.168.60.40   | A0:12:39:40:00:11 | true         | Subnet mask                         | 255     |    | 255 |       | 255 | 0  |
| NetWork set | 1040.7.100.1.00.00                                                | 192.168.60.112  | 00:E0:4F:1E:80:C4 | true         | Default gateway                     | 192     |    | 168 |       | 60  | 1  |
| 2           | 1040.5.200.1.01.01                                                | 192.168.60.29   | A0:12:39:40:00:13 | true         | 1                                   |         |    |     |       |     |    |
| Activation  | 1040.8.100.1.00.07                                                | 192.168.60.31   | A0:12:39:40:00:15 | true         | Preferred DNS                       | 0       |    | 0   |       | 0   | 0  |
|             |                                                                   |                 |                   |              | Alternate DNS                       | 0       | ч. | 0   | х.    | 0   | 0  |
|             | version: 1033.4.200<br>ipways: static<br>inaddr: 192.168.60       | 1. 1. 03. 4     |                   |              | 5                                   | Set     | t  | c   | ancel |     |    |
|             | mask: 255,255.255.0<br>gateway: 192,168.60<br>mac: 00:30:1E:EA:02 | . 1<br>1:DB     |                   |              |                                     |         |    |     |       |     |    |

- 1. Выбрать IP устройства в списке активных устройств.
- 2. Нажать кнопку «Network Set».
- 3. Выбрать «Static IP».
- 4. Ввести требуемый ІР-адрес.
- 5. Нажать кнопку «Set» (установить).

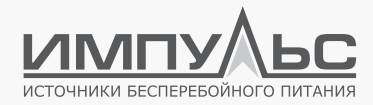

#### 3.3.4. Веб-странийца сетевой карты

ПО lpsearch может быть использовано для того, чтобы открыть в браузере страницу соответствующей сетевой карты.

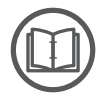

#### ПРИМЕЧАНИЕ:

Данное действие доступно только в том случае, если ПК и сетевая карта подключены к одной локальной сети.

|             |   | AC IP S                                                                                                    | earch To                             | ol 🚩 🎽                   | 8 8                  |
|-------------|---|----------------------------------------------------------------------------------------------------|--------------------------------------|--------------------------|----------------------|
| Web page    | 2 | Version<br>1033.4.200.1.03.4                                                                                                   | IP<br>1 192.168.60.16                | Mac<br>00:30:1B:BA:02:DB | Activate now<br>true |
| NetWork set |   | 1040.5.200.1.01.01                                                                                                    | 192.168.60.40                        | A0:12:39:40:00:11        | true                 |
|             |   | 1040.7.100.1.00.00                                                                                                    | 192.168.60.112                       | 00:E0:4F:1E:80:C4        | true                 |
| Activation  |   | 1040.5.200.1.01.01                                                                                                    | 192.168.60.29                        | A0:12:39:40:00:13        | true                 |
|             |   | version: 1033.4.20<br>ipways: static<br>ipaddr: 192.168.60.<br>mask: 255.255.255.<br>gateway: 192.168.6<br>mac: 00:30:1B:EA:00 | 0.1.03.4<br>.16<br>0.<br>0.1<br>2:DB |                          |                      |

- 1. Выбрать необходимое устройство.
- 2. Нажать на кнопку «Web Page».
- 3. Для авторизации с правами администратора ввести следующие параметры:

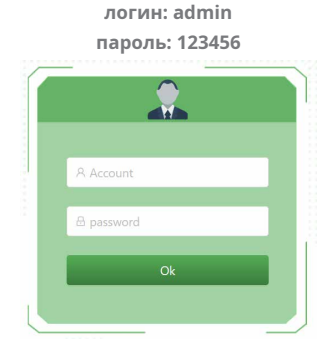

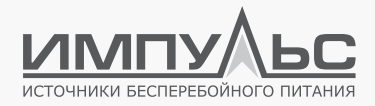

#### 4. Загрузить соответствующую страницу в браузере

Battery

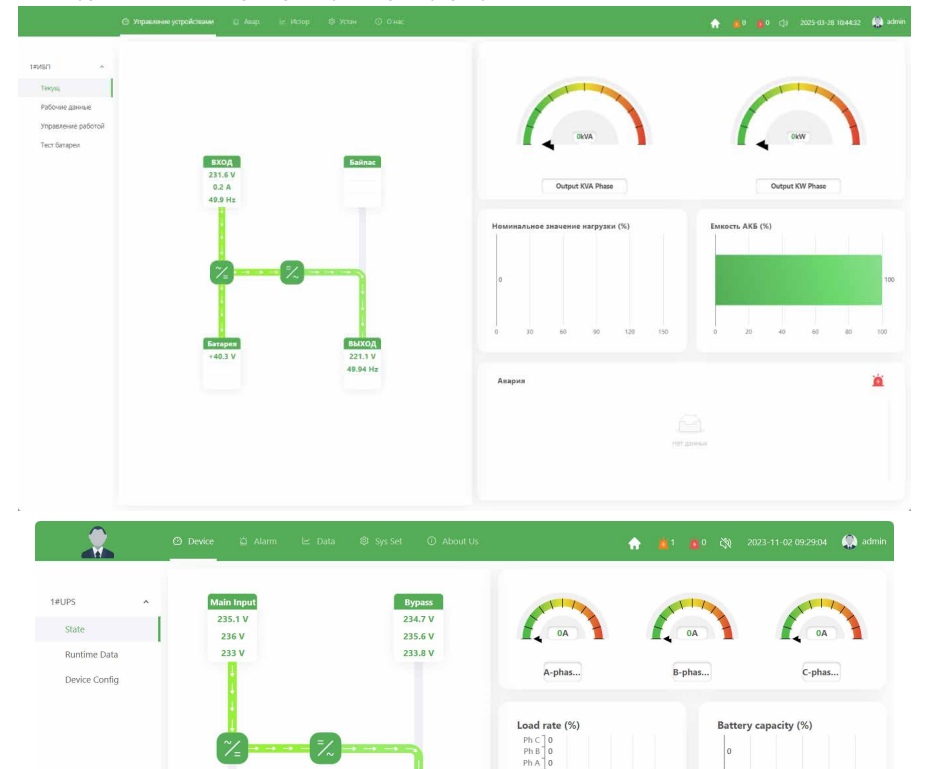

Output 220.7 V 220.8 V 220.9 V 20

Current Alarm

100

à

60 80

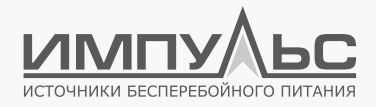

# 4 / Веб-страница карты сетевого мониторинга

#### 4.1 | Функции веб-страницы карты сетевого мониторинга

Веб-страница карты acNet позволяет пользователям загружать сетевой интерфейс по IP для просмотра состояния ИБП и настройки параметров. При подключении ИБП к централизованной платформе управления веб-страница карты acNet обеспечивает управление конфигурацией сторонних интерфейсов протокола SNMP (Simple Network Management Protocol), протокола ModbusTCP и протокола MQTT.

#### 4.2 | Загрузка веб-страницы

Перед запуском в браузере ПК веб-страницы карты сетевого мониторинга необходимо убедиться, что ПК и карта сетевого мониторинга подключены к одной локальной сети.

#### 4.3 | Пользователи и разрешения

Различные типы пользователей обладают разными правами. Пользователь **admin** (пароль по умолчанию **123456**) имеет возможность просматривать и редактировать значения различных параметров, осуществлять настройку системы; пользователь **user** (пароль по умолчанию **888888**) может только просматривать значения параметров. После авторизации администратор может создавать и удалять учётные записи пользователей, изменять пользовательскую информацию, устанавливать разрешения и т.д.

|                                                            | ωУη         | равление у |                   |                                         | 🗠 Истор 🛛 Устан                      | н ⊙Онас            |                                                  |                         |                                                  | 🔶 🏠 📩                                               | 0 ()) 2025-03-28                                          | 10.55:50 🦚 admir |
|------------------------------------------------------------|-------------|------------|-------------------|-----------------------------------------|--------------------------------------|--------------------|--------------------------------------------------|-------------------------|--------------------------------------------------|-----------------------------------------------------|-----------------------------------------------------------|------------------|
| Управление устройствами                                    |             | + доб      | anımı             |                                         |                                      |                    |                                                  |                         |                                                  |                                                     |                                                           |                  |
| Сист. настр                                                |             |            | Nick Nam          | е Имя по                                | пьзователя                           | Номер мобильного т | елефона                                          | Адрес электронной почты |                                                  | Разрешение                                          | Управ                                                     |                  |
| Сети                                                       |             |            | admin             | admin                                   |                                      |                    |                                                  |                         |                                                  | Админ                                               | Изменить   Удалить                                        |                  |
| Авар.                                                      |             |            | user              | user                                    |                                      |                    |                                                  |                         |                                                  | Пользователь                                        | Изменить   Удалить                                        |                  |
| Управление пользователями                                  |             |            |                   |                                         |                                      |                    |                                                  |                         |                                                  |                                                     |                                                           |                  |
| Scheduled                                                  |             |            |                   |                                         |                                      |                    |                                                  |                         |                                                  |                                                     |                                                           |                  |
| Дист.откл.                                                 |             |            |                   |                                         |                                      |                    |                                                  |                         |                                                  |                                                     |                                                           |                  |
| Пробуждение по сети                                        |             |            |                   |                                         |                                      |                    |                                                  |                         |                                                  |                                                     |                                                           |                  |
|                                                            |             |            |                   |                                         |                                      |                    |                                                  |                         |                                                  |                                                     |                                                           |                  |
|                                                            |             | Ø          | ) Device          | 🖄 Alarm                                 | 🗠 Data                               | © Sys Set (        | ① About Us                                       |                         | 🔶 🚊                                              | <u>≬</u> 0 <% 2                                     | 023-11-01 13:19:12                                        | 2 🥋 admin        |
| Device                                                     |             | 0          | ) Device<br>+ Add | 호 Alarm                                 | i≝ Data                              | © Sys Set (        | ① About Us                                       |                         | ★ ±                                              | <mark>) (</mark> 0 () 2                             | 023-11-01 13:19:12                                        | 2 🎧 admin        |
| Device<br>Sys Func                                         | v           |            | ) Device<br>+ Add | 호 Alarm                                 | ビ Data<br>User Nam                   | © Sys Set (        | O About Us Cell Phone                            | Email                   | ermission                                        | <u>i</u> 0 ੴ 2                                      | 023-11-01 13:19:12<br>ntrol                               | 2 🥋 admin        |
| Device<br>Sys Func                                         | v           |            | ) Device<br>+ Add | Alarm           Account           admin | l≃ Data<br>User Nam<br>admin         | Sys Set (<br>      | O About Us           Cell Phone                  | Email                   | Admin                                            | べきので、     くをしていていていていていていていていていていていていていていていていていていてい | 023-11-01 13:19:12<br>ntrol                               | 2 🏟 admin        |
| Device<br>Sys Func<br>NetWork                              | ~           |            | ) Device<br>+ Add | Alarm     Account     admin     user    | Le Data User Nam admin user          | © Sys Set (        | About Us     Cell Phone                          | Email                   | Permission     Admin     User                    | 10 (X) 2<br>Co<br>Ed<br>Ed                          | 023-11-01 13:19:12<br>ntrol<br>it   Delete<br>it   Delete | 2 🥋 admin        |
| Device<br>Sys Func<br>NetWork<br>Alarm                     | ~ ~         |            | ) Device<br>+ Add | △ Alarm Account admin user 7            | Le Data User Nam admin user Aven     | (\$) Sys Set (     | About Us     Cell Phone                          | Email                   | Permission Admin User User                       |                                                     | 023-11-01 13:19:12 ntrol it Delete it Delete it Delete    | 2 🥋 admin        |
| Device<br>Sys Func<br>NetWork<br>Alarm<br>Event Management | ~<br>~<br>t |            | Device + Add      | Alarm                                   | LE Data User Nam admin user Aven 123 | (\$) Sys Set (     | <ul> <li>About Us</li> <li>Cell Phone</li> </ul> | Email                   | Permission     Admin     User     User     Admin | ●                                                   | ntrol<br>it Delete<br>it Delete<br>it Delete<br>it Delete | 2 🥋 admin        |

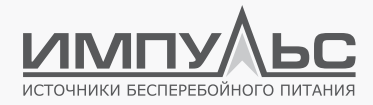

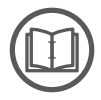

#### ПРИМЕЧАНИЕ:

Для обеспечения безопасности оборудования и пользовательских данных рекомендуется изменить логин и пароль учётной записи.

#### 4.4 | Домашняя страница

После авторизации домашняя страница

[ Управление устройствами ] — [ ИБП ] — [ Текущ ]

[ Device Management ] — [ UPS ] — [ Status ]

выглядит следующим образом:

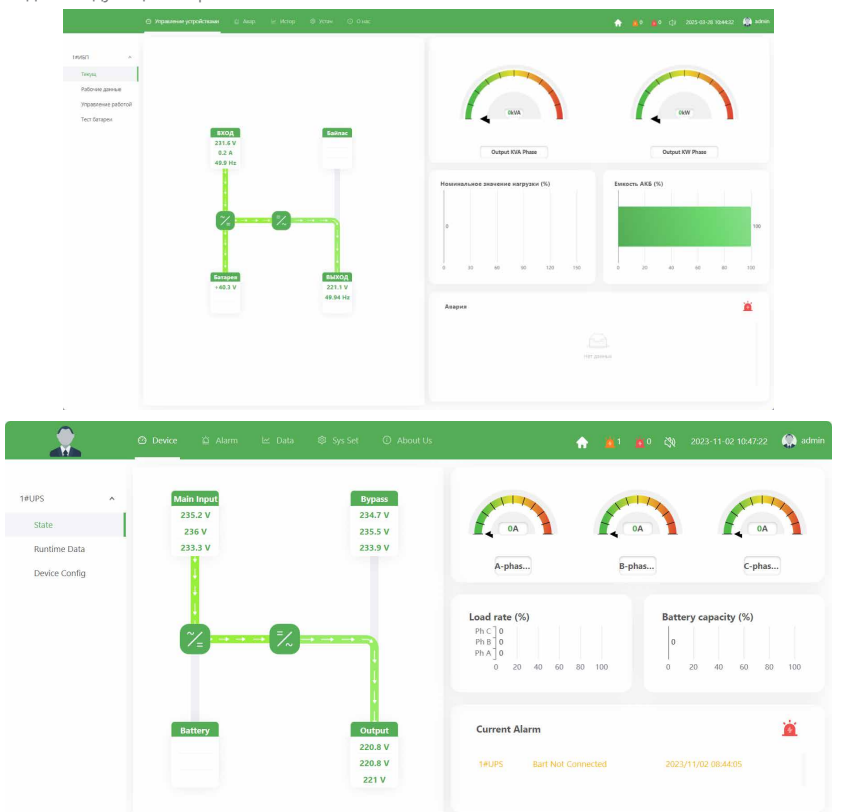

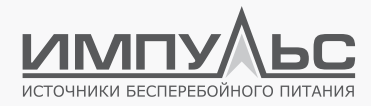

#### Мнемосхема

На мнемосхеме отображается направление потоков энергии в системе, что позволяет визуально определить режим работы и состояние выпрямителя, инвертора и байпаса.

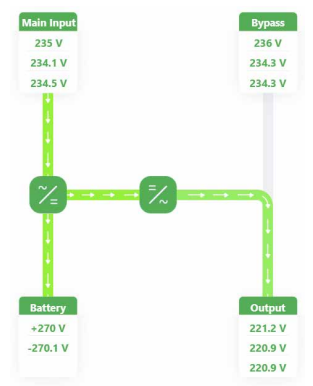

#### Шкала состояния

Три индикатора, стилизованные под шкальные, отображают ток каждой из трёх фаз, а также уровень нагрузки по каждой фазе соответственно. Доступная ёмкость АКБ представлена в виде горизонтального столбца в соответствующем поле.

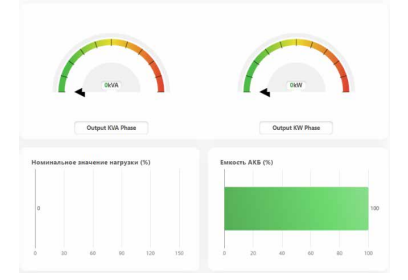

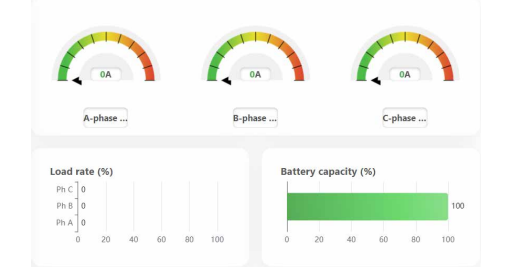

Описание цветовой шкалы измерителей:

| Цвет    | Описание                          |
|---------|-----------------------------------|
| Зелёный | Низкий уровень нагрузки           |
| Жёлтый  | Уровень нагрузки близок к полному |
| Красный | Перегрузка                        |

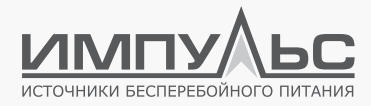

#### Актуальные аварийные оповещения

Раздел [**Авария**] / [**Current Alarm**] отображает активные аварийные события и степень их критичности. Степень критичности аварийного предупреждения:

- no alarm (аварии отсутствуют, не отображается),
- general alarm (общая тревога / ошибка, цвет: жёлтый),
- serious alarm (авария, цвет: красный)

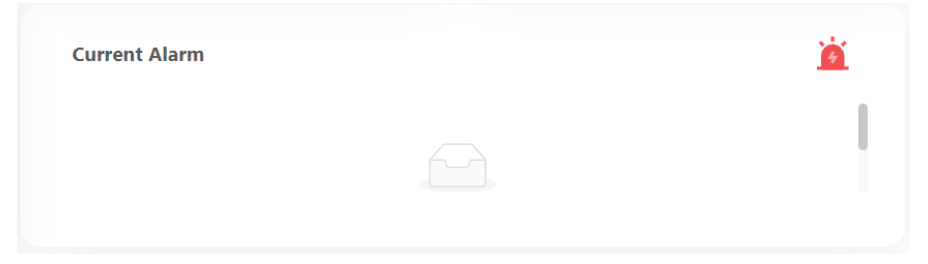

Параллельно с этим аварийные оповещения дублируются в верхней части страницы, где отображается их общее количество. При нажатии на пиктограмму аварийных оповещений осуществляется переход на страницу управления аварийными оповещениями. Вид пиктограмм аварийных оповещений:

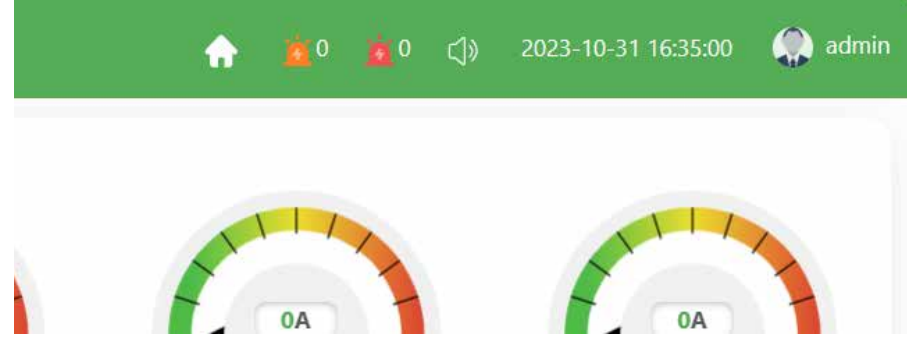

#### 4.5 | Управление устройством

#### 4.5.1. Состояние

Состояние устройства отображается на домашней странице.

#### 4.5.2. Рабочие параметры

[ Управление устройствами ] → [ ИБП ] → [ Рабочие данные ] [ Device ] → [ UPS ] → [ Running Data ]

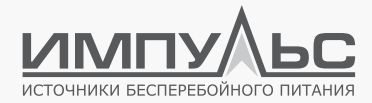

На скриншоте ниже приведен пример отображения рабочих параметров трёхфазного ИБП: значений напряжения, тока, частоты для каждой из трёх фаз сети и байпаса соответственно, а также прочих параметров.

|                | Элравление устройствами П Аз   |         |                                  |         | 🔶 😐 🔶                             | 0 (j) 2025-03-28 10:44:20 🥋 admin |
|----------------|--------------------------------|---------|----------------------------------|---------|-----------------------------------|-----------------------------------|
|                | Данные                         |         |                                  |         |                                   |                                   |
| 1#ИБП ^        | вход                           |         |                                  |         |                                   |                                   |
| Текущ          | Входное напряжение             | 231.7 B | Input Current                    | 0.2 A   | Входная частота                   | 49.93 Fu;                         |
| Рабочие данные | Input PF                       | 0.52    |                                  |         |                                   |                                   |
| Тест батареи   | выход                          |         |                                  |         |                                   |                                   |
|                | U Building                     | 221.1 B | і выход                          | 0 A     | Выходная частота                  | 49.94 Fu                          |
|                | Output PF                      | 0.5     |                                  |         |                                   |                                   |
|                | Нагрузка                       |         |                                  |         |                                   |                                   |
|                | Output KVA Phase               | 0 kVA   | Output KW Phase                  | 0 kW    | Выходная нагрузка %               | 0 %                               |
|                | Батарея                        |         |                                  |         |                                   |                                   |
|                | Напряжение АКБ                 | 40.3 8  | Tok AK5                          | 0.2 A   | Емкость АКБ                       | 100 %                             |
|                | Оставшееся время автономии     | 0 MIRH. | Температура АКБ                  | 25 °C   | SOH                               | 75 %                              |
|                | Количество АКБ                 |         |                                  |         |                                   |                                   |
|                | Инфо                           |         |                                  |         |                                   |                                   |
|                | Внешния температура            | 0 °C    | Длинный номер версии выпрямителя | 1       | Короткий номер версии выпрямителя | 108                               |
|                | Длинный номер версии инвертора | 0       | Короткий номер версии инвертора  | 0       | Напряжение шины DC                | 378.1 B                           |
|                | Напряжение АКБ                 | 40.3 8  | Ток заряда АКБ                   | 0.2 A   | Напр-ие инвертора                 | 220 B                             |
|                | IGBT выпрямителя               | 28.5 °C | IGBT инвертора                   | 36.5 °C | Rated capacity                    | 1000 VA                           |
|                |                                |         |                                  |         |                                   |                                   |

1#UPS

|                       | Ø Device ≌ Alarm la |          |                    |          | 🟫 🙇 🙇 🗇            | 2023-10-31 16:37:20  admin |  |  |
|-----------------------|---------------------|----------|--------------------|----------|--------------------|----------------------------|--|--|
|                       | Cabinet Module      |          |                    |          |                    |                            |  |  |
| IUPS ^                | Bypass              |          |                    |          |                    |                            |  |  |
| State<br>Runtimo Data | Bypass Voltge A     | 236.2 V  | Bypass Voltge B    | 234.8 V  | Bypass Voltge C    | 234.6 V                    |  |  |
| Device Config         | Bypass Current C    | 0 A      | Bypass Current B   | 0 A      | Bypass Current C   | 0 A                        |  |  |
|                       | Bypass Frequency A  | 49.96 Hz | Bypass Frequency B | 49.96 Hz | Bypass Frequency C | 49.96 Hz                   |  |  |
|                       | Bypass PF A         | 1        | Bypass PF B        | 1        | Bypass PF C        | 1                          |  |  |
|                       | Bypass SCR Temp. 1  | °C       | Bypass SCR Temp. 2 | °C       | BYP Fan Run Time   | 20 Hour                    |  |  |
|                       | Main                |          |                    |          |                    |                            |  |  |
|                       | Input Voltage A     | 235.6 V  | Input Voltage B    | 234.6 V  | Input Voltage C    | 235 V                      |  |  |
|                       | Input Current A     | 1.6 A    | Input Current B    | 1.6 A    | Input Current C    | 0 A                        |  |  |
|                       | Input Frequency A   | 49.97 Hz | Input Frequency B  | 49.96 Hz | Input Frequency C  | 49.96 Hz                   |  |  |
|                       | Input PF A          | 0.02     | Input PF B         | 0.02     | Input PF C         | 0                          |  |  |
|                       | Input voltage       | 220 V    | Input Frequency    | 50 Hz    |                    |                            |  |  |

На странице рабочих параметров отображаются значения токов, напряжений, частот и коэффициентов мощности байпаса, сети, выхода ИБП, нагрузки, а также параметры АКБ.

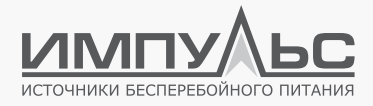

## 4.5.3. Настройка устройства

[ Device ]  $\rightarrow$  [ UPS ]  $\rightarrow$  [ Device Configuration ]

Этот раздел используется для просмотра и изменения настроек ИБП.

|               | ⊘ Device 🖄 Alarm   |        |         |                  | 🔶 🙇 🙇 🗇 | 2023-10-31 16:39:51 🛛 🎡 ac |  |
|---------------|--------------------|--------|---------|------------------|---------|----------------------------|--|
|               | Set                |        |         |                  |         |                            |  |
| 1#UPS ^       | Comm Set           |        |         |                  |         |                            |  |
| State         | 232 Device Address | 1      | (1~255) | 232 Parity       | None    |                            |  |
| Device Config | 232 Mode           | RTU    |         | 232 Bandrate     | 9600    |                            |  |
|               | 232 Protocol       | MODBUS |         | 485-USB Address  | 1       | (1~255)                    |  |
|               | 485-USB Check      | None   |         | 485-USB Mode     | RTU     |                            |  |
|               | 485-USB Baudrate   | 9600   |         | 485-USB Protocol | MODBUS  |                            |  |
|               | Set                |        |         |                  |         |                            |  |

|                         | <ul> <li>Управление устройствами П Ав</li> </ul> |                   |           |                                |        | 0 ()) 2025-03-28 10:44:03 🏠 admin |  |  |  |  |
|-------------------------|--------------------------------------------------|-------------------|-----------|--------------------------------|--------|-----------------------------------|--|--|--|--|
|                         | Применать                                        |                   |           |                                |        |                                   |  |  |  |  |
| 1#ИБП ^                 | Основные настройки                               |                   |           |                                |        |                                   |  |  |  |  |
| Текущ<br>Рабочие данные | INV ON delay after EOD                           | 0 меля.           | (0~60)    | INV ON requires batt capacity  | 0 %    | (0~100)                           |  |  |  |  |
| Управление работой      | Pewawa sanyoka nocze EOD                         | Нормальное запуск |           | APS OFF delay after batt power | 0 MARK | (0~32767)                         |  |  |  |  |
| Тест батареи            | Output loss reboot times                         | 0                 | (0-10)    | Output loss reboot interval    | 0 M/H  | (5-32767)                         |  |  |  |  |
|                         | APS power recover delay                          | 0 меня.           | (0~32767) | ForbidTi/2Byp                  | выкл   |                                   |  |  |  |  |
|                         | Power on disable switch to bypass                | выкл              |           | Fan always high speed          | выкл   |                                   |  |  |  |  |
|                         | Fan always slow                                  | выкл              | C RAFE    |                                |        |                                   |  |  |  |  |
|                         | Примыт                                           |                   |           |                                |        |                                   |  |  |  |  |
|                         | Remote control                                   |                   |           |                                |        |                                   |  |  |  |  |
|                         | Дист.откл.                                       |                   | Применить | Remote ON                      |        | Применить                         |  |  |  |  |
|                         | APS remote OFF                                   |                   | Применать | APS remote ON                  |        | Применить                         |  |  |  |  |
|                         | Включить режим байласа                           |                   | Применить | Отменить режим байпаса         |        | Применить                         |  |  |  |  |
|                         | Сброс ошибак                                     |                   | Очистить  | Тест АКБ                       |        | Применить                         |  |  |  |  |
|                         | Тест до 20% заряда                               |                   | Применить | Отмена теста ИБП               |        | Применить                         |  |  |  |  |

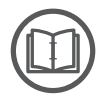

#### ПРИМЕЧАНИЕ:

Осуществлять настройку ИБП можно только при отсутствии сообщений об ошибках связи. Иначе введенные значения могут не примениться.

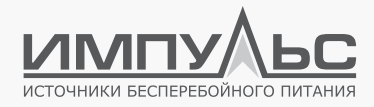

#### 4.6 | Аварийные оповещения

#### 4.6.1. Актуальные аварийные оповещения

[ Авар. ] → [ Авария ] [ Alarm Management ] → [ Current Alarm ]

|                            | Эправление устройствами          | <mark>≌ Азар</mark> . L⊻ Истор ⊗ Устан ⊙ О нас                           | :                | in 100 👘 👘 👘 👘 👘                                                                                                    |
|----------------------------|----------------------------------|--------------------------------------------------------------------------|------------------|----------------------------------------------------------------------------------------------------|
|                            | Все Сигналы тревоги              | Общая тревога Серьезная тревога                                          |                  |                                                                                                    |
| История аварий             | Номер                            | Тип устройства                                                           | Событие          | Дата и время                                                                                                    |
|                            |                                  |                                                                          | нет давных       |                                                                                                    |
|                            |                                  |                                                                          |                  |                                                                                                    |
|                            | ⊘ Device 🙀 .                     | Alarm 🗠 Data © Sys Set 🛈 Ab                                              | yout Us          | 🏫 🎽 0 🍎 0 🎝 ) 2023-10-31 16:41:59 🥋 ac                                                                                                    |
|                            | ② Device 설 .<br>All Alarms       | Alarm 🗠 Data 💿 Sys Set 🔘 Ab<br>General Alarm   Serious Alarm             | bout Us          | 🏫 🎽 0 🎽 0 ()) 2023-10-31 1641-59 🔬 ac                                                                                                    |
| CurAlarm                   | ② Device 설 .<br>All Alarms       | Alarm 🗠 Duta © Sys Set 🔘 Ab<br>General Alarm   Serious Alarm             | out Us           | ▲ ● ● ● ○                                                                                                    |
| CurAlarm<br>Device History | ④ Device 설 .<br>All Alarms<br>ID | Alarm 🗠 Data © Sys Set 💿 Ab<br>General Alarm Serious Alarm<br>Equip Type | wort Us<br>Event | ♠ ● ● ● ◆ ○  ○ ○ ○ 2023-10-3116-4159  A action of the particular of the particular o |

Вся информация об аварийных событиях выводится в виде списка. Каждая запись содержит тип устройства, название события, дату и время возникновения. В соответствующих вкладках сгруппированы события по типу: общая тревога или авария.

#### 4.6.2. Лог событий

[ Авар. ] → [ История аварий ] [ Alarm Management ] → [ Device History ]

|        | Тип устройства:   |                | Xposevu cobumisi: Official units in<br>Cepuctivial proports in                                                                                                    | Общая тревога ×     |
|--------|-------------------|----------------|----------------------------------------------------------------------------------------------------|---------------------|
| lingai | Дата и кренит: 10 |                | Период Оницать все 3. Лагрум                                                                                                    |                     |
|        | Hosep             | Тип устройства | Column                                                                                                    | Дата и промя        |
|        | 4                 | 19260          | Нагруска зацищена                                                                                                    | 2025/08/28 09:16:22 |
|        | 2                 | 149/5/1        | Acti se padoraet                                                                                                    | 2025/03/20 0916:02  |
|        | 3                 | 142501         | нагрупка на байласа                                                                                                    | 3025/00/28 09 16:02 |
|        |                   |                |                                                                                                    |                     |
|        |                   | 100987         | These wepsewee                                                                                                    | 3025/02/07 120730   |
|        | 0                 | 149(5/)        | Herwarpgko                                                                                                    | 2025/03/27 12:07:30 |
|        | 1                 | 19960          | Pyrace suscitoration                                                                                                    | 2025/08/07 12:07:28 |
|        | 8                 | 3#2667         | Нагружа на байласе                                                                                                    | 2025/03/27 12:07:28 |
|        |                   | 19960          | AKS we padiorated                                                                                                    | 2025/03/26 0841 40  |
|        | 10                | 14950          | Натрука зацицина                                                                                                    | 2025/03/26 08:41:40 |
|        |                   | 3669           | Happanesie canneshto-streyts.                                                                                                    | 2023/03/26 004139   |
|        | 10                | SHOPP          | Hapyaware caron                                                                                                    | 2025/03/26 08:40:54 |
|        | 18                | 1995/1         | Happaneer carso                                                                                                    | 2022/07/26 0632/26  |
|        | 14                | 14467          | ASAR DIVERSION OF THE PARTY OF THE PARTY OF | 2025/03/25 15:01:40 |
|        | 15                | 199450         | COOR BROAD                                                                                                    | 2025/03/25 15:01:36 |
|        | 16                | 14950          | Happaevase cantar                                                                                                    | 2025/03/25 11:30:05 |
|        | 17                | 5494527        | Нарушение свези                                                                                                    | 3825,63,05 1128,38  |
|        | 10                | 14/057         | Нагрузка зацицана                                                                                                    | 2025/03/20 15:05:57 |
|        | 19                | 3+260          | AKE we padorawn                                                                                                    | 2025/03/20 15:05:38 |
|        | 30                | 1000           | Harmonia ua Aabrane                                                                                                    | 3025/05/20 15/25/08 |

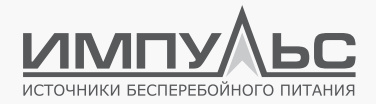

|                |              | j <b>ġ Alarm</b> ⊯ Data © Sj |                    | ☆ 2023-10-31 16:45:06 admin |
|----------------|--------------|------------------------------|--------------------|-----------------------------|
| CurAlarm       | Event Level: |                              | Date Time:         | Start date ~ End date       |
| Device History | Inquire      | Inverse 🕹 Download           |                    |                             |
|                | ID           | Equip Type                   | Event              | Date Time                   |
|                | 1            | 1#UPS                        | 5#Module Inserted  | 2023/10/31 16:08:49         |
|                | 2            | 1#UPS                        | Battery Float      | 2023/10/31 08:49:36         |
|                | 3            | 1#UPS                        | Battery Connected  | 2023/10/31 08:49:01         |
|                | 4            | 1#UPS                        | Load On UPS        | 2023/10/31 08:48:39         |
|                | 5            | 1#UPS                        | Load On Bypass     | 2035/10/31 08:49:57         |
|                | 6            | 1#UPS                        | 10#Module Inserted | 2023/10/31 08:44:21         |
|                | 7            | 1#UPS                        | 9#Module Inserted  | 2023/10/31 08:44:21         |
|                | 8            | 1#UPS                        | 8#Module Inserted  | 2023/10/31 08:44:21         |
|                | 9            | 1#UPS                        | 7#Module Inserted  | 2023/10/31 08:44:21         |
|                | 10           | 1#UPS                        | 6#Module Inserted  | 2023/10/31 08:44:21         |
|                | 11           | 1#UPS                        | 4#Module Inserted  | 2023/10/31 08:44:21         |
|                |              | 14UDC                        | Alkindula Incorted | 2022/10/21 09:44:31         |

История событий:

#### а) Сортировка по уровню:

Выбрать требуемое значение (все события, общие события, общие тревоги, аварии) и применить.

#### б) Сортировка по времени:

Можно задать время начала и окончания события. После задания условия следует нажать кнопки [OK] и [Inquire].

#### в) Отображение информации.

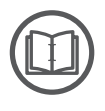

#### ПРИМЕЧАНИЕ:

Если объём свободной памяти сетевой карты станет менее 10 Мб, появится сообщение «Insufficient remaining memory space» (недостаточно свободного места в памяти). Когда объём свободной памяти станет менее 5 Мб, новые события не записываются в журнал. В таком случае необходимо освободить место в памяти.

#### 4.7 | Управление данными

#### 4.7.1. История событий

[Истор.] → [История событий]

[ Data Management ]  $\rightarrow$  [ History Data ]

позволяет открыть журнал событий.

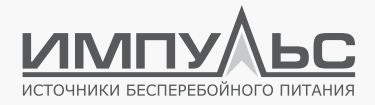

|              | Two ucrpolicies: |              |                                 |                         |                     |
|--------------|------------------|--------------|---------------------------------|-------------------------|---------------------|
| precos gaves | Дата и время)    |              | Orp                             | на очицать вся 🕹 Заружа |                     |
|              | Номер            | Оборудование | Параметры                       | 342-0100                | Дага и время        |
|              | 1                | 149/6/1      | Teureperypa AKE(*C)             | 25                      | 2025/03/28 10:36:07 |
|              | 2                | 1494573      | Оставшееся время автономиндиин) | 0                       | 2025/03/28 10:36:07 |
|              | 3                | 149/5/1      | EMIDITE AKE/00                  | 100                     | 2025/03/20 10:36/07 |
|              | 3                | 14950        | Tok AKB(A)                      | 0.2                     | 2025/03/28 10:36/07 |
|              | 5                | 14950        | Hangatolevine AKS(5)            | 40.0                    | 2025/03/28 10:36:07 |
|              | 6                | 149467       | быходнох напружа тире           | 0                       | 2025/05/28 10:36:07 |
|              | 7                | 14950        | Output KW Phase(KW)             | 0                       | 2015/03/25 10.56/07 |
|              | 4                | 18950        | Output KVA Phase(KVA)           | 0                       | 2023/03/28 10:36:07 |
|              |                  | 149/6/1      | Output PF                       | 0.50                    | 2025/03/28 10:36:07 |
|              | 10               | 14//6/1      | Выходная частота(%)             | 40.91                   | 2025/05/28 10:56:07 |
|              | 11               | 149/5/1      | 1 Balotz(d)A)                   | 0                       | 2025/08/28 10:36:07 |
|              | 12               | 14/60        | U saleca(E)                     | 223                     | 2025/08/28 10:36:07 |
|              | 13               | 1#1/6/1      | Biogean vacional?up             | 49.81                   | 2023/05/28 10:36:07 |
|              | 34               | 149/5/1      | input Current(A)                | 6.2                     | 2023/03/28 10:36:07 |
|              | 15               | 1#1/6/1      | Видеов напряжение(2)            | 232.1                   | 2025/03/28 10:56:07 |
|              | 16               | 1#Circresia  | Время использования теста       | 0                       | 2025/03/28 10:36:06 |
|              | 17               | 1#Cactesia   | Премя начала теста              | 0                       | 2925/03/29 10:36:06 |
|              | u                | 1#Gazzenia   | Состояние тестирования батарен  | 3144                    | 2023/03/28 10:36:06 |
|              | .19              | 1#Gacresia   | Оставляеся время автономых      | 0                       | 2023/03/28 10.56:06 |
|              | 20               | MORTEN       | Posters 485                     | 0                       | 2023/03/26 10 36:06 |

| 2            | Device      | 🛱 Alarm   | lez Data ⊗ Sys Set ⊙ About Us | <b>^</b>        | ∎0 👩 <]) 2023-10-31 16:5729 🙆 admin |
|--------------|-------------|-----------|-------------------------------|-----------------|-------------------------------------|
| History Data | Equip Type: |           |                               |                 |                                     |
| Data Chart   | Date Time:  | Start dat | e – End date                  | Inquire Inverse | ے Download                          |
|              | ID          | Equips    | Param                         | Value           | Date Time                           |
|              | 1           | 1#UPS     | Output KVA Phase C(kVA)       | 0               | 2023/10/31 17:20:24                 |
|              | 2           | 1#UPS     | Output KVA Phase B(kVA)       | 0               | 2023/10/31 17:20:24                 |
|              | 3           | 1#UPS     | Output KVA Phase A(kVA)       | 0               | 2023/10/31 17:20:24                 |
|              | 4           | 1#UPS     | Input Frequency C(Hz)         | 49.97           | 2023/10/31 17:20:24                 |
|              | 5           | 1#UPS     | Input Frequency B(Hz)         | 49.97           | 2023/10/31 17:20:24                 |
|              | 6           | 1#UPS     | Input Frequency A(Hz)         | 49.97           | 2023/10/31 17:20:24                 |
|              | 7           | 1#UPS     | Input Current C(A)            | 0               | 2023/10/31 17:20:24                 |
|              | 8           | 1#UPS     | Input Current B(A)            | 1.6             | 2023/10/31 17:20:24                 |
|              | 9           | 1#UPS     | Input Current A(A)            | 1.6             | 2023/10/31 17:20:24                 |
|              | 10          | 1#UPS     | Input Voltage C(V)            | 237             | 2023/10/31 17:20:24                 |
|              | 11          | 1#UPS     | Input Voltage B(V)            | 236.4           | 2023/10/31 17:20:24                 |

#### 4.7.2. Диаграммы

#### [ Data Management ] → [ Data chart ]

На основе данных журнала событий ИБП можно построить диаграммы, которые будут отображать изменение значений того иного параметра во времени. В выпадающем списке [ Equipment Type ] можно выбрать UPS # – необходимый ИБП. После этого для выбранного ИБП можно отметить один либо несколько параметров, для которых будут построены временные диаграммы. После выбора всех необходимых параметров следует нажать [ Inquire ], чтобы система построила соответствующие графики. Можно также задать начальное время графика.

|                                           | О Управление устройствами 🛱 Аварь. 🗠 Истор 🔘 Устан 🔘 Онас                                                                             | 🟫 🙇 0 🖄 0 ()) 2025-03-28 10:43:03 🚇 admin |
|-------------------------------------------|----------------------------------------------------------------------------------------------------|-------------------------------------------|
| Исторические данные<br>Исторический отчет | • Tery propolenza: V           Attrain speake:         Hinament agra         Hinament agra         Hinament agra         Designs dott |                                           |
|                                           |                                                                                                    |                                           |

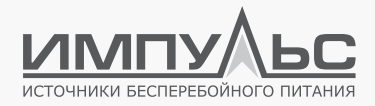

|                            | ② Device                  | ් Alarm 🗠         | Data 🕸 Sys Set 🛈 About Us | 1                        |   | <u>¤</u> ∘ ⊲ | ) 2023-10-31 16:59:37 | admin |
|----------------------------|---------------------------|-------------------|---------------------------|--------------------------|---|--------------|-----------------------|-------|
| History Data<br>Data Chart | Equip Type:<br>Date Time: | UPS<br>Start date | End date                  | Check All                |   |              |                       |       |
|                            | ID                        | Equips            | Param                     | Bypass Voltge B          |   | I.           |                       |       |
|                            | 1                         | 1#UPS             | Output KVA Phase C(kVA)   | Bypass Voitge C          | c | 7:20         | :24                   |       |
|                            | 2                         | 1#UPS             | Output KVA Phase B(kVA)   | Bypass Current I         | B | 7:20         | :24                   |       |
|                            | 3                         | 1#UPS             | Output KVA Phase A(kVA)   | Bypass Current (         | c | 7:20         | :24                   |       |
|                            | 4                         | 1#UPS             | Input Frequency C(Hz)     | Inpu <u>t Vo</u> ltage A | , |              | :24                   |       |

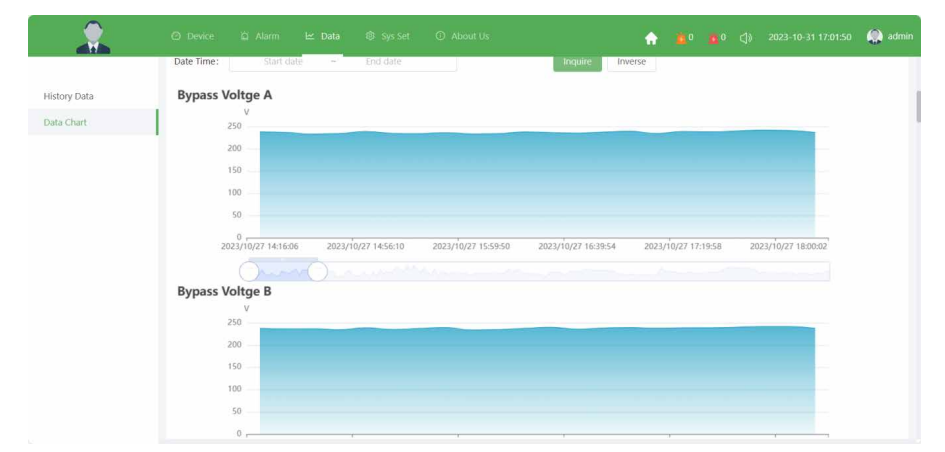

#### 4.8 | Системные настройки (только администратор)

#### 4.8.1. Управление устройством

#### [ System Settings ] → [ Device Management ]

Администратор может добавлять и удалять устройства, изменять значения параметров. При добавлении устройства следует указать протокол обмена данными, тип коммуникационного порта, номер последовательного порта, скорость передачи данных и т.д. Неправильная настройка приведёт к отсутствию связи между картой сетевого мониторинга и ИБП.

Вид списка добавленных устройств:

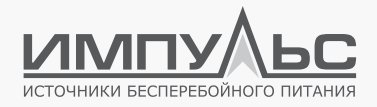

|                                 | ø    | Управлени | е устройствами | ත් Anap. ප            | Истор    | 🗟 Устан 🛈 Онас        |                               |                      |                              |                  | •            | <u>a</u> o <u>a</u> o | c]) 2025-03-2     | 8 10.47:55 🦚        |
|---------------------------------|------|-----------|----------------|-----------------------|----------|-----------------------|-------------------------------|----------------------|------------------------------|------------------|--------------|-----------------------|-------------------|---------------------|
| Управление устройствая          | 1.04 | + доб     | іавить 🗸 Пр    | именение              |          |                       |                               |                      |                              |                  |              |                       |                   |                     |
| Сист. настр                     |      |           | Оборудование   | Номер<br>оборудования | Протокол | Тип порта             | Номер последовательного порта | Адрес сети<br>Modbus | Скорость передачи в<br>бодах | Модель<br>Modbus | ір.<br>Адрес | Номер<br>порта        | Имя<br>устройства | Управ               |
| дети                            |      |           | ИБП            | 1                     | IM(1-3K) | Последовательный порт | Порт А                        | 1                    | 9600                         | RTU              |              | 502                   |                   | Изменить<br>Удалить |
| чозр.<br>Управление пользовате. | MARA |           |                |                       |          |                       |                               |                      |                              |                  |              |                       |                   |                     |
| cheduled                        |      |           |                |                       |          |                       |                               |                      |                              |                  |              |                       |                   |                     |
| дист.откя.                      |      |           |                |                       |          |                       |                               |                      |                              |                  |              |                       |                   |                     |
| цооуждение по сели              |      |           |                |                       |          |                       |                               |                      |                              |                  |              |                       |                   |                     |
|                                 | 1    | e         | Device         | 업 Alarm               | ⊯ Data   | Sys Set               | ③ About Us                    |                      | •                            | <b>1</b> 0       | ٥ <u>مّ</u>  | <b>(</b> ]) 202       | 3-10-31 17:04     | 28 🧔 a              |
| Device                          |      | ηĪ        | + Add          | 🗸 Apply               |          |                       |                               |                      |                              |                  |              |                       |                   |                     |

| Device           |   | P | + Add | ~      | Apply         |                    |              |                |                |              |                |               |                |                |                  |
|------------------|---|---|-------|--------|---------------|--------------------|--------------|----------------|----------------|--------------|----------------|---------------|----------------|----------------|------------------|
| Sys Func         | × |   |       | Equips | Device<br>No. | Protocol           | Port<br>Type | Serial<br>Port | Modbus<br>Addr | Baud<br>Rate | Modbus<br>Mode | IP<br>Address | Port<br>Number | Device<br>Name | Control          |
| NetWork          | × |   |       | UPS    | 1             | ACM(10-<br>600KVA) | Uart         | Port A         | 1              | 9600         | RTU            |               | 502            |                | Edit  <br>Delete |
| Alarm            | Ý |   |       |        |               |                    |              |                |                |              |                |               |                |                |                  |
| Event Management |   |   |       |        |               |                    |              |                |                |              |                |               |                |                |                  |
| User Management  |   |   |       |        |               |                    |              |                |                |              |                |               |                |                |                  |

#### Для добавления нового устройства следует нажать на кнопку [ **+Добавить** ] / [ **+Add** ]:

|                  |   |            |            |        |                    | 🕲 Sys Set |                |        |      | <b>^</b> |           |        |        | 49 🎡 admin       |
|------------------|---|------------|------------|--------|--------------------|-----------|----------------|--------|------|----------|-----------|--------|--------|------------------|
|                  |   | + Add      | <b>v</b> , | Apply  |                    |           |                |        |      |          |           |        |        |                  |
| Device           |   |            |            |        |                    |           |                |        |      |          |           |        |        |                  |
| Sys Func         | ~ | * Equip Tu | ma'        |        |                    |           | * Davica No    |        |      |          | * Drotoco |        |        |                  |
| NetWork          | ~ | • Equip Ty | pe.        |        |                    |           | · Device Ivo.  |        |      |          | FIOLOCO   |        |        |                  |
| Alarm            | ~ | * Port Typ | e:         |        |                    |           | * Serial Port: |        |      |          | * Modbus  | Addr:  |        |                  |
| Event Management |   | Uart       |            |        |                    |           |                |        |      |          |           |        |        |                  |
| User Management  |   | * Baud Ra  | te:        |        |                    |           | * Modbus M     | ode:   |      |          | Device Na | ime:   |        |                  |
|                  |   | 9600       |            |        |                    |           | RTU            |        |      |          |           |        |        |                  |
|                  |   | Ok         | Cancel     |        |                    |           |                |        |      |          |           |        |        |                  |
|                  |   |            |            |        |                    |           |                |        |      |          |           |        |        |                  |
|                  |   |            |            | Device |                    | Port      | Serial         | Modbus | Baud | Modbus   | IP        | Port   | Device |                  |
|                  |   |            | Equips     | No.    | Protocol           | Туре      | Port           | Addr   | Rate | Mode     | Address   | Number | Name   | Lontrol          |
|                  |   |            | UPS        | 1      | ACM(10-<br>600KVA) | Uart      | Port A         | 1      | 9600 | RTU      |           | 502    |        | Edit  <br>Delete |
|                  |   |            |            |        |                    |           |                |        |      |          |           |        |        |                  |

После ввода всех требуемых значений параметров следует нажать [ **ОК** ] → [ **Применение** ] / [ **Аррly** ] для добавления нового устройства.

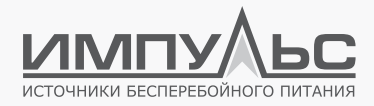

#### 4.8.2. Функционирование системы

[ System Function ] → [ System Function ]

[ Сист. Настр ] → [ Сист. Настр ]

| ⊡ yng                       | авление устройствани 🖞 Акар. 🗠 Истор 🚯 Хлан — О Онос — 🛖 🏄 Ф. 👘 с) 1 2025-09-28 1004-25 🕼 admin |
|-----------------------------|-------------------------------------------------------------------------------------------------|
| Управление устройствами     | Хранение данных                                                                                 |
| Сист. настр ^               |                                                                                                 |
| Сист. настр                 | System V Tpusaesura                                                                             |
| Устаремя                    | System(26.50M / 81.50M)                                                                         |
| Язык                        | Va *                                                                                            |
| Пакетная конфигурация       | Устан                                                                                           |
| Сброс до заводских настроек |                                                                                                 |
| Обновление системы          | VMR CHCMMai:                                                                                    |
| Сети ~                      | <ul> <li>Интервах хранения исторических дан</li> <li>(1 – 60)</li> </ul>                        |
| Авар. ч                     | _                                                                                               |
| Управление пользователями   | Tpataeern                                                                                       |
| Scheduled                   |                                                                                                 |
| Дист.отка.                  |                                                                                                 |
| Пробуждение по сети         |                                                                                                 |
|                             |                                                                                                 |
|                             |                                                                                                 |

|                    | ② Device 법 Alarm l∠ Data ⑧ 595 Set ③ About Us 슈 👔 0 🎁 0 ᠿ) 2023-10-31 17:05:39 🥋 admin |
|--------------------|----------------------------------------------------------------------------------------|
| Device             | Data Storage                                                                           |
| Sys Func           |                                                                                        |
| Sys Func           | 2)2 V                                                                                  |
| Time Set           | Sys(27.89M / 81.98M)                                                                   |
| Language           | Set                                                                                    |
| Config Settings    |                                                                                        |
| Factory Data Reset | System Name:                                                                           |
| System Upgrade     |                                                                                        |
| Led Settings       | Data-Collection Interval(min 10 (1~60)                                                 |
| NetWork ~          | Set                                                                                    |
| Alarm ~            | -                                                                                      |
| Event Management   |                                                                                        |
| User Management    |                                                                                        |

На данной странице отображается следующая информация:

Объём внутренней памяти – общий и доступный.

Интервал сохранения лога событий: по умолчанию история сохраняется каждые 10 минут. Пользователь может изменить предустановленное значение в соответствии с собственными потребностями.

Название системы задаётся в поле [ **Название системы** ] / [ **System name** ] – оно используется для аварийных оповещений по электронной почте и СМС.

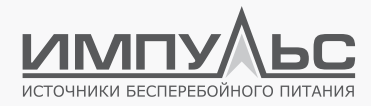

#### 4.8.3. Установка времени

Карта сетевого мониторинга поддерживает возможность автоматической синхронизации встроенных часов с сервером точного времени, расположенном во внешней или внутренней сети, по NTP протоколу. Администраторы могут использовать NTP протокол для синхронизации часов реального времени нескольких сетевых карт.

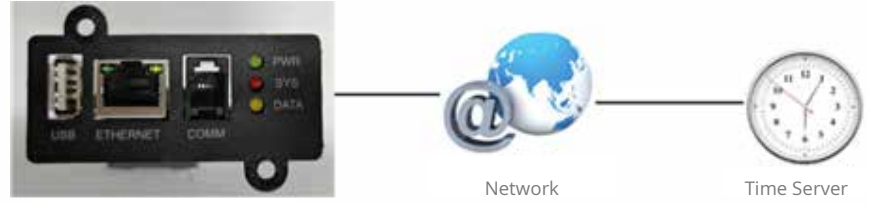

acNet

#### [ Сист.настр ] → [ Уст.время ]

#### [System Function] $\rightarrow$ [Time Settings],

где можно задать автоматическую синхронизацию с сервером точного времени либо установить дату и время в ручном режиме.

|                                                                                                    | benness folgestares                                                            | E 4405 1: 40100 0 X                                                                                                    | 94 O.0165                  |                            |  | - · • • • | 0 (): 2005-00-08 105532 | KA sinin |
|----------------------------------------------------------------------------------------------------|--------------------------------------------------------------------------------|----------------------------------------------------------------------------------------------------|----------------------------|----------------------------|--|-----------|-------------------------|----------|
| Уграняние устройствани                                                                                                    | Время автоматическ                                                             | ой секороннзации                                                                                                    |                            |                            |  |           |                         |          |
| Сио, настр н<br>Сист. настр                                                                                                    | Viacosoli nonci                                                                | 1000+0                                                                                                    |                            |                            |  |           |                         |          |
| Устерени                                                                                                    | • Сервер времени:                                                              | time windows.com                                                                                                    | · ·                        |                            |  |           |                         |          |
| Лък                                                                                                    |                                                                                | Domenativ                                                                                                    |                            |                            |  |           |                         |          |
| Панатная конфитурицая                                                                                                    | *                                                                              | Contraction of the local division of the local division of the loc |                            |                            |  |           |                         |          |
| Сбискления системы                                                                                                    | нскущая дата и врем                                                            |                                                                                                    |                            |                            |  |           |                         |          |
| Cera ~                                                                                                    | Текущал дата и премя:                                                          | 2025-03-28 1055331 Decep                                                                                                    | wetaye kocanacie jijita i  | d Receiver                 |  |           |                         |          |
| Авар                                                                                                    | • эстановленное значен                                                         | e: 2025-03-28 103529                                                                                                    | Chicano                    | e Celivac                  |  |           |                         |          |
| Scheckled                                                                                                    |                                                                                |                                                                                                    |                            |                            |  |           |                         |          |
| ductoria.                                                                                                    |                                                                                |                                                                                                    |                            |                            |  |           |                         |          |
| Пробуждение по сели                                                                                                    |                                                                                |                                                                                                    |                            |                            |  |           |                         |          |
|                                                                                                    |                                                                                |                                                                                                    |                            |                            |  |           |                         |          |
|                                                                                                    |                                                                                |                                                                                                    |                            |                            |  |           |                         |          |
| Device                                                                                                    | Automatic Time                                                                 | Synchronization                                                                                                    |                            |                            |  |           |                         |          |
| Device<br>Sys Func 🔹                                                                                                    | Automatic Time                                                                 | GMT                                                                                                    |                            |                            |  |           |                         |          |
| Device<br>Sys Func *<br>Sys Func                                                                                                    | * Time Zone:                                                                   | Synchronization                                                                                                    |                            |                            |  |           |                         |          |
| Device<br>Sys Func A<br>Sys Func<br>Time Set                                                                                                    | Automatic Time     Time Zone:     Time Server:                                 | GMT<br>time.windows.com                                                                                                    |                            | Edit                       |  |           |                         |          |
| Device<br>Sys Func A<br>Sys Func<br>Time Set<br>Language                                                                                                    | Automatic Time     Time Zone:     Time Server:                                 | GMT<br>time.windows.com                                                                                                    |                            | Edit                       |  |           |                         |          |
| Device<br>Sys Func A<br>Sys Func<br>Time Set<br>Language<br>Config Settings                                                                                                    | Automatic Time     Time Zone:     Time Server:                                 | Synchronization GMT time.windows.com Set                                                                                                    |                            | Edit                       |  |           |                         |          |
| Device<br>Sys Func ^<br>Sys Func<br>Time Set<br>Language<br>Config Settings<br>Factory Data Reset                                                                                                    | Automatic Time  Time Zone: Time Server: Now                                    | Synchronization GMT Time.windows.com Set                                                                                                    |                            | Edit                       |  |           |                         |          |
| Device  Sys Func  Sys Func  Time Set  Config Settings Factory Data Reset  Settern Funcedia                                                                                                    | Automatic Time  Time Zone:  Time Server:  Now                                  | Synchronization GMT Time.windows.com Set                                                                                                    |                            | Edit                       |  |           |                         |          |
| Device<br>Sys Func  Sys Func  Time Set  Language  Config Settings  Factory Data Reset  System Upgrade                                                                                                    | Automatic Time * Time Zone: * Time Server: Now                                 | Synchronization GMT Ime.windows.com Set 2022.10.31.174047                                                                                                    |                            | Ldit                       |  |           |                         |          |
| Device<br>Sys Func A<br>Sys Func<br>Time Set<br>Language<br>Config Settings<br>Factory Data Reset<br>System Upgrade<br>Led Settings                                                                                                    | Automatic Time * Time Zone: * Time Server: Now Now:                            | Synchronization                                                                                                    | Sync Local Dates           | f dit                      |  |           |                         |          |
| Device :                                                                                                    | Automatic Time * Time Zone: * Time Zone: * Time Server: Now Now: * Set Value:  | Synchronization GMT time windows.com Get 2023-10-31 17/40/47 2023-10-31 17/40/47                                                                                                    | Sync Local Dates           | List:                      |  |           |                         |          |
| Device<br>Sys Func A  Sys Func A  Sys FuncA  Sys Func A  Sys Func A  Sys Func A  Sys Func A | Automatic Time * Time Zone: * Time Zone: * Time Server: Now Now: * Set Value:  | Synchronization GMT GMT time windows.com G 2023-10-31 17/40/47 2023-10-31 17/40/47                                                                                                    | Sync Local Dated           | List:<br>ine<br>Update Now |  |           |                         |          |
| Device<br>Sys Func   Sys Func   This set  Language  Config Settings  Lod Settings  Lod Settings  MetWook  V  Alam  V Cont Management                                                                                                    | Automatic Time  Time Zone:  Time Zone:  Time Server:  Now:  Set Value:         | Synchronization           GMT           time windows com           Set           2023-10-31 17:40:47           2023-10-31 17:40:45                                                                                                    | V<br>V<br>Sync Local Dated | Edit<br>Edit<br>Uption Now |  |           |                         |          |
| Device Sys Funce A<br>Sys Funce A<br>Three Set Config Settings<br>Goodly Settings<br>Landony Data Resert<br>System Upgrade<br>Los Settings<br>National A<br>Alarm a<br>Low Management L                                                                                                    | Automatic Time * Time Zene: * Time Senee: * Time Seneer: Now Now: * Set Value: | Synchronization     GMT     time windows.com     or     2023-10-31 17:40:47     2023-10-31 17:40:45                                                                                                    | V<br>Sync Local Dated      | Edit:                      |  |           |                         |          |

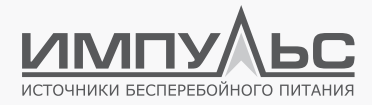

#### а) Автосинхронизация с сервером:

#### Часовой пояс (Greenwich GMT)

Может быть выбран в диапазоне (GMT+[1...12], GMT-[1...12]). Необходимо указать корректный часовой пояс для того места, где эксплуатируется ИБП.

#### Сервер точного времени:

| * Time Server : | time.windows.com | / | Edit |
|-----------------|------------------|---|------|
|                 |                  |   |      |

Нажать [ **Изменить** ] / [ **Edit** ], ввести веб-адрес сервера точного времени или его IP, нажать [ **Применить** ] / [ **Add** ], после чего новый сервер появится в списке доступных.

Для использования добавленного сервера необходимо его выбрать в списке, после чего выбрать часовой пояс и периодичность синхронизации.

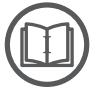

#### ПРИМЕЧАНИЕ:

Данная функция может использоваться только в том случае, когда у локальной сети есть доступ во внешнюю сеть.

#### б) Текущая дата и время

В разделе «Дата и время» следует выбрать [ Установленное значение ] / [ Set value ] для незамедлительного обновления значений, также можно выбрать [ Синхронизация Локальной Даты И Времени ] / [ Synchronize local date time ].

| Текущая дата и время      |                     |                                        |
|---------------------------|---------------------|----------------------------------------|
| Текущая дата и время:     | 2025-03-28 10:55:31 | Синхронизация Локальной Даты И Времени |
| * Установленное значение: | 2025-03-28 10:55:29 | Обновление Сейчас                      |
| Now:                      | 2023-10-31 17:44:19 | Sync Local Datetime                    |
| * Set Value:              | 2023-10-31 17:40:45 | Update Now                             |

Для изменения даты и времени следует ввести требуемое значение в поле ввода времени, после чего нажать [ **Обновить сейчас** ] / [ **Update Now** ].

[ Синхронизация Локальной Даты И Времени ] / [ Synchronize local date time ] используется для синхронизации значения времени встроенных часов карты сетевого мониторинга.

Если синхронизация проходит успешно, появляется сообщение «update successful».

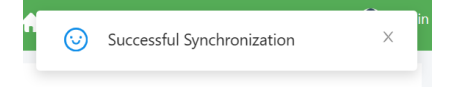

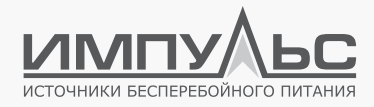

#### 4.8.4. Настройка языка

#### [ System Function ] → [ Language Settings ]

При переходе в данный раздел меню осуществляется настройка системного языка. Язык отображения информации в веб-интерфейсе может быть задан из следующего перечня: упрощённый китайский, английский, русским, испанский, французский.

#### Язык веб-страниц меню

Необходимо выбрать требуемый язык меню и подтвердить выбор нажатием кнопки [ **Set** ], после чего язык веб-страницы будет изменён.

#### Настройки оповещения по Email и СМС

Этот пункт меню позволяет выбрать язык, на котором будет осуществляться оповещение пользователей.

|                           | ී Device 🛱 Alarm 🗠 Data ම Sys Set 🛈 About Us 🏫 🍟 0 (ქ) 2023-10-31 17:47:22 🥋 admin       |
|---------------------------|------------------------------------------------------------------------------------------|
| Device                    | Web Language Settings                                                                    |
| Sys Func                  | English V Set                                                                            |
| Sys Func                  | Email and SMS language settings                                                          |
| Time Set                  |                                                                                          |
| Language                  | 简体中文 v Set                                                                               |
| Config Settings           |                                                                                          |
| Suctem Ungrade            |                                                                                          |
| Led Settings              |                                                                                          |
| NetWork                   |                                                                                          |
| Network                   |                                                                                          |
| Alarm ~                   |                                                                                          |
| Event Management          |                                                                                          |
| User Management           |                                                                                          |
| 🔿 Упр                     | жилине јотробстами 🔋 Алар, 🗠 Истор 🚯 Истан 🔿 Силас — 🛖 🏄 👔 dji 2005-03-103-06-11 🏟 admin |
|                           |                                                                                          |
| Управление устройствами   | THE IDURE BED'SINKS                                                                      |
| Сист. настр               | Руссой У Примнин.                                                                        |
| Уст.время                 | Язык сообщений и текстовых сообщений                                                     |
| Язык                      |                                                                                          |
| Пакетная конфигурация     | Руссий У Приманить                                                                       |
| Обновление системы        |                                                                                          |
| Сети 🗸                    |                                                                                          |
| Asap. v                   |                                                                                          |
| Управление пользователями |                                                                                          |
| Scheduled                 |                                                                                          |
| Дист.откл.                |                                                                                          |
| Пробуждение по сети       |                                                                                          |
|                           |                                                                                          |

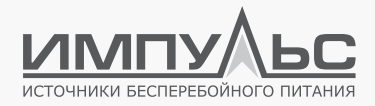

#### 4.8.5. Конфигурация

[ System Function ] → [ Configuration Settings ]

|                                                                                                    | 🔿 Device 🖄 Alarm 🗠 Data 🚳 Sys Set 🔘 About Us 🏫 🎽 1 🍎 0 💸 2023-11-01 13:12:26 🥋 admin                                                                                                    |
|----------------------------------------------------------------------------------------------------|----------------------------------------------------------------------------------------------------|
| Device Sys Func  Sys Func  Sys Func  Language  Config Settings                                                                                                  | Upload Configurations File                                                                                                    |
| Factory Data Reset<br>System Upgrade<br>Led Settings<br>NetWork ~<br>Alarm ~<br>Event Management<br>User Management                                             | d. Download                                                                                                    |
| О Упре                                                                                                    | аланин устройстами 🛙 Авар. 🗠 Истар. 🔮 10 ам. 🔿 О кож. 🔶 🔥 👔 С (и). 2255-03-28 1625-12 🏟 жили                                                                                                    |
| уррамные усрайствами<br>Слез: напр ^<br>Слез: напр /<br>Устарени<br>Разме<br>Палеения колекнурация<br>Сбрек дозведание историем<br>Собекаление историем<br>Сспи | Загрупа пакетной конфигурации  "Support search Сонфолурании улипи от предоктивного от предоктивного от предок |
| Алар. – – –<br>Управление пользователями<br>Scheduled<br>Дистотия.<br>Пробуждение по сети                                                                       |                                                                                                    |

Данная страница доступна только учётной записи с правами администратора «admin».

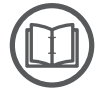

#### СПЕЦИАЛЬНОЕ ПРИМЕЧАНИЕ:

Если используемый браузер старее IE9 или используются другие браузеры и отсутствует отклик при нажатии на кнопку выбора файла, необходимо установить плагин Adobe Flash Player plug-in и обновить страницу после установки.

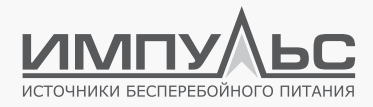

#### [ Upload Configurations File ]

#### Upload Configurations File

| *Upload configura<br>*Upload File Type: | tions file<br>*.cfg |
|-----------------------------------------|---------------------|
| ⊥ Select File                           |                     |
| Upload                                  |                     |

- Выбрать файл с расширением «.cfg»
- Нажать кнопку «**Upload**» и отслеживать состояние индикатора выполнения. Система будет перезапущена после завершения загрузки.

| [ Download batch configuration ] |
|----------------------------------|
| (экспорт текущей конфигурации)   |
| Download Configurations File     |
|                                  |
|                                  |
| 占 Download                       |
|                                  |

«Download Configurations File»: позволяет загрузить файл со всеми текущими настройками, за исключением настроек электронной почты, событий и получателей.

#### 4.8.6. Сброс до заводских настроек

[ **System Function** ] → [ **Factory Data Reset** ] осуществляет сброс настроек до заводских значений: аннулируются все пользовательские настройки, удаляются записи в истории и т.д.

|                                       | O Device 🖞 Alarm 🗠 Data 😂 Sys Set O About Us 🛖 🎽 1 🏄 0 🎇 2023-11-01 13:12:34 🥋 admin    |
|---------------------------------------|-----------------------------------------------------------------------------------------|
| Device                                | Hist Clear                                                                              |
| Sys Func 🔷                            | History Clear *The record tables will be cleared                                        |
| Sys Func<br>Time Set                  | History Data Clear *The historical data tables will be cleared                          |
| Language                              | Factory Data Reset                                                                      |
| Config Settings<br>Factory Data Reset | Factory Data Reset *All configuration files and database files are flushed and rebooted |
| System Upgrade                        |                                                                                         |
| Led Settings                          |                                                                                         |
| Alarm v                               |                                                                                         |
| Event Management                      |                                                                                         |
|                                       |                                                                                         |

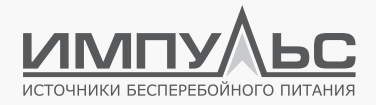

| © Управление устройствани 👔 Авар. 🗠 Истор 🔞 Устан ⊙ Оныс                                                                          | ☆      ☆      ☆      ☆      ◇     ☆      ◇     ◇     ◇     ◇     ◇     ◇     ◇     ◇     ◇     ◇     ◇     ◇     ◇     ◇     ◇     ◇     ◇     ◇     ◇     ◇     ◇     ◇     ◇     ◇     ◇     ◇     ◇     ◇     ◇     ◇     ◇     ◇     ◇     ◇     ◇     ◇     ◇     ◇     ◇     ◇     ◇     ◇     ◇     ◇     ◇     ◇     ◇     ◇     ◇     ◇     ◇     ◇     ◇     ◇     ◇     ◇     ◇     ◇     ◇     ◇     ◇     ◇     ◇     ◇     ◇     ◇     ◇     ◇     ◇     ◇     ◇     ◇     ◇     ◇     ◇     ◇     ◇     ◇     ◇     ◇     ◇     ◇     ◇     ◇     ◇     ◇     ◇     ◇     ◇     ◇     ◇     ◇     ◇     ◇     ◇     ◇     ◇     ◇     ◇     ◇     ◇     ◇     ◇     ◇     ◇     ◇     ◇     ◇     ◇     ◇     ◇     ◇     ◇     ◇     ◇     ◇     ◇     ◇     ◇     ◇     ◇     ◇     ◇     ◇     ◇     ◇     ◇     ◇     ◇     ◇     ◇     ◇     ◇     ◇     ◇     ◇     ◇     ◇     ◇     ◇     ◇     ◇     ◇     ◇     ◇     ◇     ◇     ◇     ◇     ◇     ◇     ◇     ◇     ◇     ◇     ◇     ◇     ◇     ◇     ◇     ◇     ◇     ◇     ◇     ◇     ◇     ◇     ◇     ◇     ◇     ◇     ◇     ◇     ◇     ◇     ◇     ◇     ◇     ◇     ◇     ◇     ◇     ◇     ◇     ◇     ◇     ◇     ◇     ◇     ◇     ◇     ◇     ◇     ◇     ◇     ◇     ◇     ◇     ◇     ◇     ◇     ◇     ◇     ◇     ◇     ◇     ◇     ◇     ◇     ◇     ◇     ◇     ◇     ◇     ◇     ◇     ◇     ◇     ◇     ◇     ◇     ◇     ◇     ◇     ◇     ◇     ◇     ◇     ◇     ◇     ◇     ◇     ◇     ◇     ◇     ◇     ◇     ◇     ◇     ◇     ◇     ◇     ◇     ◇     ◇     ◇     ◇     ◇     ◇     ◇     ◇     ◇     ◇     ◇     ◇     ◇     ◇     ◇     ◇     ◇     ◇     ◇     ◇     ◇     ◇     ◇     ◇     ◇     ◇     ◇     ◇     ◇     ◇     ◇     ◇     ◇     ◇     ◇     ◇     ◇     ◇     ◇     ◇     ◇     ◇     ◇     ◇     ◇     ◇     ◇     ◇     ◇     ◇     ◇     ◇     ◇     ◇     ◇     ◇     ◇     ◇     ◇     ◇     ◇     ◇     ◇     ◇     ◇     ◇     ◇     ◇     ◇     ◇     ◇     ◇     ◇     ◇     ◇     ◇     ◇     ◇     ◇     ◇     ◇     ◇     ◇     ◇     ◇     ◇     ◇     ◇     ◇     ◇ |
|----------------------------------------------------------------------------------------------------|----------------------------------------------------------------------------------------------------|
| Уграмление устройствами Сброс истории                                                                                             |                                                                                                    |
| Сист. настр ^<br>Сист. настр Очистика истории привадат к онистка сл-йтов истории                                                  |                                                                                                    |
| Устарения Сброк инстрим колоний «Очистка историических данных приводет к очистка отчётка истории<br>Язык                          |                                                                                                    |
| Пакетная конфинурация Сберос до заводских настроек<br>Сброс до заводских настроек                                                 |                                                                                                    |
| Обновление системи Сброе до макциони кнатроне Тосстановление заводоки настрое превдят к удаление раз файлов конфекрурции и Сети - | файлов базы данных и перезалуску системы                                                                                                    |
| Авар. ч                                                                                                    |                                                                                                    |
| Scheduled                                                                                                    |                                                                                                    |
| Дистопол.<br>Пробумаличе по сели                                                                                                  |                                                                                                    |

#### 4.8.7. Обновление системы

## [ Сист.настр ] → [ Обновление системы ]

### [ System Function ] → [ System Upgrade ]

|                                                                                                    | 🕐 Device 🖄 Alarm 🗠 Data 🧔 Sys Set 🛈 About Us 🏫 🎢 👬 🗞 2023-11-01 13:12:43 🥋 admin                                                                                                    |
|----------------------------------------------------------------------------------------------------|----------------------------------------------------------------------------------------------------|
| Device<br>Sys Func  Sys Func  Time Set<br>Language<br>Config Settings<br>Factory Data Reset<br>System Upgrade<br>Led Settings | When the update has successfully completed, reboot your system         "Updad File Type * bin                                                                                                    |
| © Ул                                                                                                    | правловом устройствани 🗈 Авар, 🗠 Мотор 🔮 Исана 💿 О нас 🔶 👘 👌 од 2005-00.28 102-463 🏟 admin                                                                                                    |
| Управление устройствами<br>Сист. настр ^<br>Сист. настр<br>Уссяреми                                                           | These yorksames subjectives of declares in operating our of each of the subjective of a subjective of a subject of the subjective of a subjective of a subject |
| Язык<br>Пакетная конфигурация<br>Сброс до заводских настроек                                                                  |                                                                                                    |
| Обновление окстемы                                                                                                    |                                                                                                    |

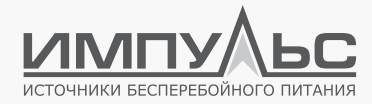

Данная функция используется для обновления прошивки сетевой карты.

#### 4.8.8. Настройки сетевого подключения

[Устан] → [ Сети] → [ Настройки сетевого подключения ] [ System Settings ] → [ Network Settings ] → [ Network Interfaces ]

|                                             |                              | i ∠ Data 🕸 Sys Set ③ About Us |  |              |                              | 🎡 admin        |
|---------------------------------------------|------------------------------|-------------------------------|--|--------------|------------------------------|----------------|
| Device                                      | Network Interfaces           |                               |  |              |                              |                |
| Sys Func v                                  | * Mode:                      | Static Setting $\vee$         |  |              |                              |                |
| NetWork ^                                   | * IP Address:                | 192.168.60.29                 |  |              |                              |                |
| SNMP Settings                               | * Subnet Mask :              | 255.255.255.0                 |  |              |                              |                |
| Modbus Server Settings                      | * Default Gateway:           | 192.168.60.1                  |  |              |                              |                |
| Alarm ~                                     | Preferred DNS Server:        | 114.114.114                   |  |              |                              |                |
| User Management                             | Alternate DNS Server:        | 223.5.5.5                     |  |              |                              |                |
|                                             |                              | Set                           |  |              |                              |                |
| L                                           |                              |                               |  |              |                              |                |
| 🔿 Управи                                    | ение устройствами 🙄 Авар. В  | ⊻Истор <b>©Устан</b> ()Онас   |  | <b>e a</b> o | <b>∑</b> 0 ()) 2025-03-28 10 | 249:51 🦚 admin |
| Управление устройствами                     | Настройки сетевого подключен | RN                            |  |              |                              |                |
| Сист. настр у                               | • Mogens:                    | Статич. ∨                     |  |              |                              |                |
| Настройки сетевого подскочения              | • IP-Agpec:                  | 192.168.60.26                 |  |              |                              |                |
| Настройки SNMP<br>Настройки интернета вешей | • Маска подсети:             | 255.255.255.0                 |  |              |                              |                |
| Hactpoikor cepeepa Modbus                   | • Шлюз по умолчанию :        | 192.168.60.1                  |  |              |                              |                |
| Авар. · · · · Управление пользователями     | Предпочтительный DNS-сервер: | 114.114.114.114               |  |              |                              |                |
| Scheduled                                   | Альтернативный DNS-сервер:   | 223.5.55                      |  |              |                              |                |
| Дист.отки.<br>Пробуждение по сети           |                              | Применить                     |  |              |                              |                |
|                                             |                              |                               |  |              |                              |                |

На данной странице отображаются основные параметры сетевого подключения.

[ Static Setting ] позволяет задать IP адрес, маску подсети, шлюз, основной DNS сервер и дополнительный DNS сервер.

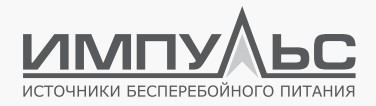

|                        | ② Device 🖆 Alarm      | 🗠 Data 😂 Sys Set | ① About Us | • | <u>1</u> 1 | <u>نه</u> | <. | 2023-11-02 10:54:40 | admin |
|------------------------|-----------------------|------------------|------------|---|------------|-----------|----|---------------------|-------|
| Device                 | Network Interfaces    |                  |            |   |            |           |    |                     |       |
| Sys Func 🗸 🗸           | * Mode:               | DHCP             | ~          |   |            |           |    |                     |       |
| NetWork ^              | * IP Address:         |                  |            |   |            |           |    |                     |       |
| SNMP Settings          | * Subnet Mask:        |                  |            |   |            |           |    |                     |       |
| Modbus Server Settings | * Default Gateway:    |                  |            |   |            |           |    |                     |       |
| Alarm ~                | Preferred DNS Server: |                  |            |   |            |           |    |                     |       |
| User Management        | Alternate DNS Server: |                  |            |   |            |           |    |                     |       |
|                        |                       | Set              |            |   |            |           |    |                     |       |
|                        |                       |                  |            |   |            |           |    |                     |       |

Для автоматического присвоения IP-адреса, назначения адресов шлюза и маски подсети следует нажать [ **DHCP** ].

#### 4.8.9. Настройки SNMP

#### [ System Settings ] → [ Network Settings ] → [ SNMP Settings ]

SNMP протокол используется в системах централизованного мониторинга и управления.

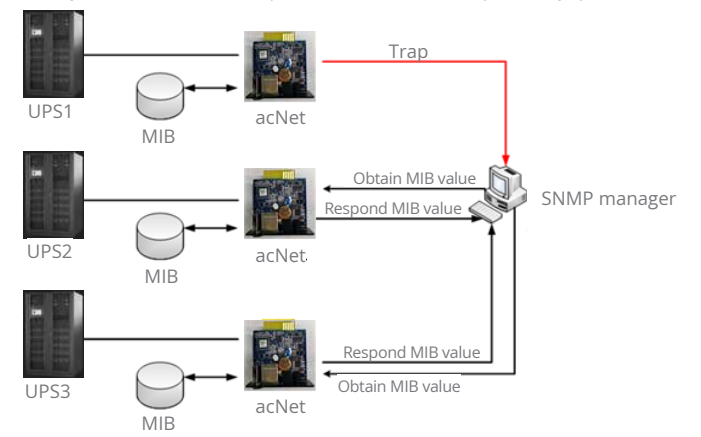

Наиболее часто используются версии SNMP протокола: SNMPV1, SNMPV2 и SNMPV3, все они поддерживаются картой сетевого мониторинга.

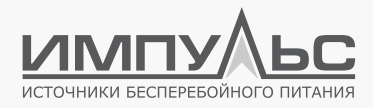

#### Основные настройки

#### Название системы:

Название системы используется для удобства пользователя.

• Расположение системы:

Расположение системы задаётся пользователем для быстрой идентификации местоположения при возникновении аварийной ситуации.

• SNMP порт:

Порт, используемый веб-страницей сетевой карты для получения и передачи команд и информации по SNMP. Значение по умолчанию: 161.

#### • Trap порт (приём):

Порт для получения Тгар-сообщений, по умолчанию: 162.

#### • Значение кода идентификатора SNMPv3 Engine ID:

При использовании SNMPv3 необходимо, чтобы у веб-страницы карты сетевого мониторинга имелся собственный уникальный идентификатор (engine ID), который используется для аутентификации и шифрования. Формат идентификатора можно выбрать из выпадающего списка (MAC / IPv4 / IPv6 / ручная настройка).

|                                                  |                               | i≝ Data 🔮 Sys Set : ① About                  | • |                        | admin          |
|--------------------------------------------------|-------------------------------|----------------------------------------------|---|------------------------|----------------|
|                                                  | General Access Co             | ntrol Trap Notification                      |   |                        |                |
| Device<br>Sys Func v                             | System Name :                 | UPS Agent                                    |   |                        |                |
| NetWork                                          | System Location:              | My Office                                    |   |                        |                |
| Network Interfaces                               | System Contact:               | Administrator                                |   |                        |                |
| IOT Settings                                     | SNMP Port:                    | 161                                          |   |                        |                |
| Modbus Server Settings                           | * Trap Port:                  | 162                                          |   |                        |                |
| Event Management                                 | SNMPv3 Engine ID Forma        | t1 3 ×                                       |   |                        |                |
| User Management                                  | SNMPv3 Engine ID Text:        |                                              |   |                        |                |
|                                                  |                               | Set                                          |   |                        |                |
| о трыст                                          | изме устройствани 🚊 Авар. — I | ≍Истор ФРИстан ⊙Онас                         |   | 10 110 (]) 2025-03-281 | 0.5207 🏟 admin |
|                                                  | Общие настройки Настройка     | административные разрешения   Сообщение Тгар |   |                        |                |
| Управление устройствами<br>Сист. настр – – –     | Viel contense:                | UPS Agent                                    |   |                        |                |
| Cetta ^                                          | Расположение системы:         | My Office                                    |   |                        |                |
| Настройки сетевого подключения<br>Настройки SNMP | Администратор системы:        | Administrator                                |   |                        |                |
| Настройки интернета вещей                        | • SNMP-nopt:                  | 161                                          |   |                        |                |
| Hactpolikir cepeepe Modbus                       | • Приемный порт Тгар:         | 162                                          |   |                        |                |
| Управление пользователями                        | • Ten SNMPv3 Engine ID:       | MAC V                                        |   |                        |                |
| Scheduled<br>Decration                           | Shavenue SNMPv3 Engine ID:    | 80001f888007fax325e24ce367                   |   |                        |                |
| Пробуждение по сепи                              |                               | Примскить                                    |   |                        |                |
|                                                  |                               |                                              |   |                        |                |

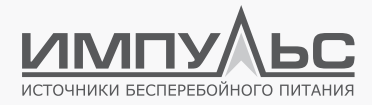

После завершения настройки необходимо подтвердить действие при помощи кнопки [Применить]/[Set]и дождаться сообщения «Set successfully».

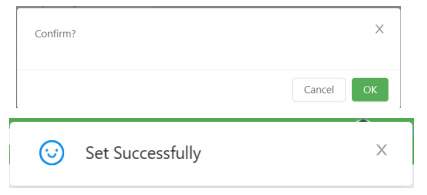

#### Настройки управления доступом

#### • IP адрес администратора:

Можно назначить до десяти реальных IP-адресов, с которых может осуществляться управление устройством. Если IP-адрес администратора не задан, управление устройством может осуществляться с любого IP-адреса.

|                                        |                    | l≝ Data t‡ Sys Set (  |           | <ul> <li>a)</li> </ul> |      | 🌧 admin |
|----------------------------------------|--------------------|-----------------------|-----------|------------------------|------|---------|
|                                        | General Access Con | rol Trap Notification |           |                        |      |         |
| Device                                 | IP Address         | Version               | Community | Permission             | Note |         |
| Sys Func 🗸                             |                    |                       | 0         | C Ma Annua             |      |         |
| NetWork ^                              |                    | All                   | public    | NO ACCESS              |      |         |
| Network Interfaces                     |                    | All                   | public    | No Access              |      |         |
| SNMP Settings                          |                    | All v                 | public    | No Access              |      |         |
| IOT Settings<br>Modbus Server Settings |                    | All                   | public    | No Access              |      |         |
| Alarm ~                                |                    | All                   | public    | No Access              |      |         |
| Event Management                       |                    | All                   | public    | No Access              |      |         |
| User Management                        |                    | All                   | public    | No Access              |      |         |
|                                        |                    | All                   | public    | No Access              |      |         |
|                                        |                    |                       | () public | No Access              |      |         |

#### • Версия:

Задаётся версия SNMP для связи с хостом (все / SNMP V1&SNMP V2 / SNMP V3). При выборе вариантов «все» или «SNMP V3», необходимо задать имя пользователя, пароль, информацию об аутентификации и шифровании.

| IP Address | Version       | Community  | Permission | Note |
|------------|---------------|------------|------------|------|
|            | All ^         | public     | No Access  | ×    |
|            | All           | Ó Franklik | [          |      |
|            | SNMP V1 & V2c | public     | NO ACCESS  |      |
|            | SNMP V3       | public     | No Access  |      |

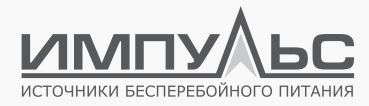

#### • Строка сообщества (Community string):

Аутентификация пользователей осуществляется при помощи строки сообщества, которая должна быть общей для администратора хоста и веб-страницы сетевой карты. Строка сообщества по умолчанию является общедоступной.

|                           |      | ×      |
|---------------------------|------|--------|
| User Name:                |      |        |
| Authentication Protocol:  | NULL |        |
| Authentication Password : |      |        |
| Privacy Protocol:         | NULL |        |
| Privacy Password:         |      |        |
|                           |      |        |
|                           |      | Cancel |

#### • Разрешения:

Задать права администратора (нет прав / только чтение / чтение и запись).

#### • Примечания:

Строка для внесения дополнительной информации.

• Настройка Trap-оповещений:

|                        |                        | Sys Set ③ About   |           | 🏫 🙇 1 🙇 0 🦓 2023-11-01 1: | 3:13:21 🍈 admin |
|------------------------|------------------------|-------------------|-----------|---------------------------|-----------------|
|                        | General Access Control | Trap Notification |           |                           |                 |
| Device                 | IP Address             | Accept            | Community | Note                      |                 |
| Sys Func 🗸             |                        |                   | 10        |                           |                 |
| NetWork ^              |                        | NULL              | public    |                           |                 |
| Network Interfaces     |                        | NULL V            | public    |                           |                 |
| SNMP Settings          |                        | NULL              | public    |                           |                 |
| IOT Settings           |                        | NULL              | oublic    |                           |                 |
| Modbus Server Settings |                        |                   |           |                           |                 |
| Alarm v                |                        | NULL V            | public    |                           |                 |
| Event Management       |                        | NULL V            | public    |                           |                 |
| User Management        |                        | NULL              | public    |                           |                 |
|                        |                        |                   |           |                           |                 |
|                        |                        | NULL V            | public    |                           |                 |
|                        |                        | NULL V            | (public   |                           |                 |

#### • IP-адрес получателя Тrap-сообщения:

Получать Trap-уведомления по IP-адресу могут до 10 пользователей.

#### Take over:

Из выпадающего списка можно выбрать версию SNMP Trap/Inform. При выборе SNMPv3 Trap/ Inform, необходимо установить пароль учётной записи и параметры аутентификации (SNMPv1 Trap / SNMPv2 Trap / SNMPv2 Inform / SNMPv3 Trap / SNMPv3 Inform).

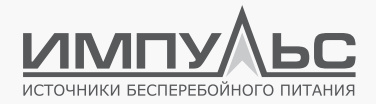

|                        |                | i 🗠 Data 😵 Sys Set        |          |                 |    |     | iadmin |
|------------------------|----------------|---------------------------|----------|-----------------|----|-----|--------|
|                        | General Access | Control Trap Notification |          |                 |    |     |        |
| Device                 | ID A Marco     |                           |          | Х               |    |     |        |
| Sys Func 💎             | IP Address     | User Name:                |          |                 | NO | Jie |        |
| NetWork 🔷              |                |                           | ( energy |                 |    |     |        |
| Network Interfaces     |                | Authentication Protocol:  | NULL     |                 |    |     |        |
| SNMP Settings          |                | Authentication Password:  |          |                 |    |     |        |
| IOT Settings           |                |                           |          |                 |    |     |        |
| Modbus Server Settings |                | Privacy Protocol:         | NULL     |                 |    |     |        |
| Alarm ~                |                | Privacy Password:         |          |                 |    |     |        |
| Event Management       |                |                           |          |                 |    |     |        |
| User Management        |                |                           |          | Constitution of |    |     |        |
|                        |                |                           |          | Cancer          |    |     |        |

#### • Строка сообщества (Community string):

Должна быть общей для получателей Trap-оповещений и веб-страницы карты сетевого мониторинга, по умолчанию является общедоступной.

#### • Примечания:

This field can be used by managers to mark relevant content.

#### • Запрос уведомления SNMP:

Задаётся количество раз и временной интервал, с которым сетевая карта будет запрашивать ответ. По умолчанию это происходит три раза с интервалом 5 секунд. Настраивается пользователем в соответствии с потребностями.

#### 4.8.10. Настройки ІоТ

[Устан] → [ Сети] → [ Настройки интернета вещей] [ System Settings ] → [ Network Settings ] → [ IoT Settings ]

| ление устройствами астр • вк стройки сетевого подключения стройки зеняют в вщий стройки интричета вищий нистройки интричета вищий Nack                                        | VT-сервер<br>ВКЛ.: Выс<br>Р-Адрес:<br>Номер порта: 188 | on v]       |  |  |
|----------------------------------------------------------------------------------------------------|--------------------------------------------------------|-------------|--|--|
| астр + 8К<br>стройки сетевого подскочения<br>торойки SMMP + Не<br>стройки кетериета вещей<br>стройки кетериета вещей<br>като в Мобы Nick                                      | BKR: Bakk<br>IP-Agpec:<br>Howep nopta: 1883            | a           |  |  |
| <ul> <li>пройки сетевого подислочения</li> <li>гройки SNMP</li> <li>нстройки SNMP</li> <li>нстройки интернета вещей</li> <li>стройки керенера Modbus</li> <li>Nick</li> </ul> | IP-Agpec:<br>Howep nopta: 1883                         |             |  |  |
| тройки SNMP + Но<br>тройки интернета вещей<br>тройки сервера Modbus Nick                                                                                                    | Howep nopta:                                           |             |  |  |
| пройки интернета вещей<br>пройки сервера Modbus Nick                                                                                                    |                                                        |             |  |  |
|                                                                                                    | ck Name:                                               |             |  |  |
| ~ Пар                                                                                                    | ароль:                                                 |             |  |  |
| ed Npe                                                                                                    | dtp/                                                   |             |  |  |
| кл.                                                                                                    | Πρ                                                     | Senacearts. |  |  |

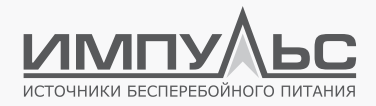

|                        | ② Device 🖄 Alarm | i⊻ Data 🕸 Sys Set ① About | Us | n 🖄 | <u>第</u> 0 《教 | 2023-11-01 13:13:29 | idmin |
|------------------------|------------------|---------------------------|----|-----|---------------|---------------------|-------|
| Device                 | IOT Server       |                           |    |     |               |                     |       |
| Sys Func 🗸             | * Enable :       | Ban V                     |    |     |               |                     |       |
| NetWork A              | * IP Address:    |                           |    |     |               |                     |       |
| SNMP Settings          | * Port Number:   |                           |    |     |               |                     |       |
| Modbus Server Settings | Account:         |                           |    |     |               |                     |       |
| Alarm V                | password:        |                           |    |     |               |                     |       |
| User Management        | strSubject:      |                           |    |     |               |                     |       |
|                        |                  | Set                       |    |     |               |                     |       |

Карта сетевого мониторинга поддерживает протокол MQTT и может быть подключена к платформе управления IoT с поддержкой протокола MQTT. После разрешения подключения настраивается IP-адрес и порт сервера MQTT. Если сервер требует аутентификации, необходимо ввести соответствующий пароль учетной записи для подключения к серверу.

#### 4.8.11. Настройки сервера Modbus

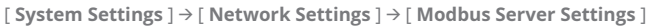

|                                             |                                  |                                                                         | © Устан 🔿 (         |                |                    |      |             |         |          |  | 🏟 admin |  |
|---------------------------------------------|----------------------------------|-------------------------------------------------------------------------|---------------------|----------------|--------------------|------|-------------|---------|----------|--|---------|--|
| Управление устройствами                     | Настройки сервера                | a Modbus                                                                |                     |                |                    |      |             |         |          |  |         |  |
| Сист. настр ч                               | <ul> <li>Howep nopra:</li> </ul> | 1502                                                                    | (502 / 1024 ~ 4914) | 9              |                    |      |             |         |          |  |         |  |
| Сети ^                                      |                                  |                                                                         |                     |                |                    |      |             |         |          |  |         |  |
| Настройки сетевого подключения              |                                  | Примен                                                                  | ить                 |                |                    |      |             |         |          |  |         |  |
| Настройки SNMP                              |                                  |                                                                         |                     |                |                    |      |             |         |          |  |         |  |
| Настройки интернета вещей                   | • Тип устройства: С              | Tan yerpolicnaa: Cuchawa V «Hosep odopygeeawes: 1# V Peyrox J. Sarpynea |                     |                |                    |      |             |         |          |  |         |  |
| Hactpoikor cepsepa Modbus                   | ОхО2(Только для чт               | researce)                                                               |                     |                |                    |      |             |         |          |  |         |  |
| Авар. – – – – – – – – – – – – – – – – – – – | Ю регистра                       | Mus                                                                     |                     | Тип устройства | Номер оборудования | Tien | Коэффициент | Единица | Описание |  |         |  |
| Управление пользователями                   |                                  |                                                                         |                     |                |                    |      |             |         |          |  |         |  |
| Scheduled                                   |                                  |                                                                         |                     |                |                    |      |             |         |          |  |         |  |
| Дистопка.                                   |                                  |                                                                         |                     |                | Нет данных         |      |             |         |          |  |         |  |
| Пробуждение по сети                         |                                  |                                                                         |                     |                |                    |      |             |         |          |  |         |  |
|                                             | 0х04(Только для чт               | ченикя)                                                                 |                     |                |                    |      |             |         |          |  |         |  |
|                                             | Ю регистра                       | Mus                                                                     |                     | Тип устройства | Номер оборудования | Ten  | Коэффициент | Единица | Описание |  |         |  |
|                                             |                                  |                                                                         |                     |                |                    |      |             |         |          |  |         |  |
|                                             |                                  |                                                                         |                     |                |                    |      |             |         |          |  |         |  |
|                                             |                                  |                                                                         |                     |                | Het gassacc        |      |             |         |          |  |         |  |
|                                             |                                  |                                                                         |                     |                |                    |      |             |         |          |  |         |  |
|                                             | 0x03 & 0x06(Достуг               | пный для чтения и запи                                                  | си)                 |                |                    |      |             |         |          |  |         |  |
|                                             | Ю регистра                       | Mus                                                                     |                     | Тип устройства | Номер оборудования | Ten  | Коэффициент | Единица | Описание |  |         |  |
|                                             |                                  |                                                                         |                     |                |                    |      |             |         |          |  |         |  |
|                                             |                                  |                                                                         |                     |                |                    |      |             |         |          |  |         |  |
|                                             |                                  |                                                                         |                     |                | Нет данных         |      |             |         |          |  |         |  |
|                                             |                                  |                                                                         |                     |                |                    |      |             |         |          |  |         |  |
|                                             |                                  |                                                                         |                     |                |                    |      |             |         |          |  |         |  |
|                                             |                                  |                                                                         |                     |                |                    |      |             |         |          |  |         |  |

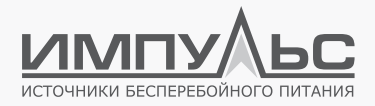

|                        |                       | l⊻ Data <b>10 Sys Set</b> ○ About Us | <b>+</b> |  | i admin |
|------------------------|-----------------------|--------------------------------------|----------|--|---------|
| Device                 | Modbus Server Setting | s                                    |          |  |         |
| Sys Func v             | * Port Number :       | (502 / 1024 ~ 49149)                 |          |  |         |
| NetWork ^              |                       | Set                                  |          |  |         |
| SNMP Settings          |                       |                                      |          |  |         |
| Modbus Server Settings | I                     |                                      |          |  |         |
| Alarm V                |                       |                                      |          |  |         |
| User Management        |                       |                                      |          |  |         |

Карта сетевого мониторинга поддерживает обмен данными по ModbusTCP. Для его использования необходимо задать номер порта. Адрес Modbus уже указан на странице.

## 4.8.12. Настройка аварийных оповещений

#### [ Устан ] → [ Авар. ] → [ Установка Аварийных оповещений ] [ System Settings ] → [ Alarm Management ] → [ Alarm Settings ]

| 🖸 Улрави                                           | ение устройствам 🛛 /                        | нар. I: Иллар <b>ФУлан</b> © Олис                        | 🏫 📴 🚯 (j) 2025-03-28 1045222 🎒 admin     |
|----------------------------------------------------|---------------------------------------------|----------------------------------------------------------|------------------------------------------|
| Управление устройствами                            | <ul> <li>Тип устройства: Система</li> </ul> | ※ Номер обсрудевния:         1         ・         Пирина; |                                          |
| сист. настр                                        | Номер                                       | Co6ume                                                   | Уровень события                          |
| Cetu ·                                             | Ϋ́.                                         | Нарушение связи                                          | 4. v                                     |
| Установка аварийных сигналов                       | 2                                           | Общая авария                                             | a v                                      |
| Настройки электронной почты                        | 3                                           | ABAPHIŽHOE OTKI.                                         | 4                                        |
| Настройки уведомлений<br>Управление пользователями | 4                                           | Отказ моздля байтаса                                     | ( <u>s</u>                               |
| Scheduled                                          | 5                                           | Сбой ввода                                               | (a v)                                    |
| Дист.откл.<br>Пробуждение по сели                  | 6                                           | Сбой вывода                                              | ( v                                      |
|                                                    | τ                                           | Опказ вентикатора                                        | 4. Y                                     |
|                                                    | 8                                           | Опказ батарен                                            | (4 · · · · · · · · · · · · · · · · · · · |
|                                                    | 9                                           | Конец разряда батарен                                    | 4 v                                      |
|                                                    | 10                                          | Ниское напряжение батареи                                | (a. Ý)                                   |
|                                                    | 11                                          | Опказ выпрямителя                                        | [4. v]                                   |
|                                                    | 12                                          | Отказ инвертора                                          | (4 ×)                                    |
|                                                    | 13                                          | Перегрузка на выходе                                     | [4. v]                                   |
|                                                    | 14.                                         | Короткое завижание на выходе                             | [4                                       |
|                                                    | 15                                          | Время технического обслуживания истекло                  | ( • · · · · · · · · · · · · · · · · · ·  |
|                                                    | 16                                          | Разряд батарей                                           | (1. v)                                   |
|                                                    | 17                                          | Нагрузка на байласе                                      | (1                                       |
|                                                    | 18                                          | Ośczym pyś. act.                                         | ( 0 v )                                  |
|                                                    | 19                                          | Перегрев ИВП                                             | ( v v)                                   |
|                                                    | 20                                          | Нагрузка защищена                                        | (ř                                       |

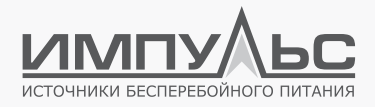

|                                |   | 🙆 Device 🚊       | Alarm L≃ Data 🔹 Sys Set ① About Us 🏫 🎽 | [1 <u>16</u> 0 🖏 2023-11-01 13:18:26 | 🌧 admin |
|--------------------------------|---|------------------|----------------------------------------|--------------------------------------|---------|
| Device<br>Svs Func             | × | • Equip Type: Uf | PS V Device No.: 19 V Inquire          |                                      |         |
|                                |   | ID               | Event                                  | Event Level                          |         |
| Alarm                          | Å | 1                | Communication exception                | 4                                    |         |
| Alarm Set                      |   | 2                | Integrated Alarm                       | 0                                    |         |
| Email Settings                 |   | 3                | EPO                                    | 0                                    |         |
| Notice Set<br>Event Management |   | 4                | Byp Module Fail                        | 0                                    |         |
| User Management                |   | 5                | Input Fail                             | 0                                    |         |
|                                |   | 6                | Output Fail                            | 0                                    |         |

Каждому событию может быть присвоен уровень критичности от 0 до 15.

Уровень «0» присваивается событиям, соответствующим штатной работе оборудования, при этом не генерируется запись о таком событии, аварийное оповещение отсутствует.

- «1»: запись. Событие будет записано. Фиксируется время появления события, время окончания не фиксируется. Аварийные оповещения отсутствуют.
- **«2»:** запись. Фиксируется время начала и окончания события. Аварийные оповещения отсутствуют.
- «З»: общая тревога. Фиксируется время начала и окончания события. Генерируются аварийные оповещения. Цветовая индикация события: жёлтый.
- «4»: уровень и выше аварийное состояние. Генерируются записи о событии и аварийные оповещения. Цветовая индикация события: красный.

#### 4.8.13. Настройки оповещений по электронной почте

#### [Авар.] → [Настройки электронной почты]

#### [ System Settings ] → [ Email Settings ]

Сетевая карта может отправлять уведомления о различных событиях в форме электронных писем. Для этого следует указать электронный адрес.

|                             | Canada Davida a success           |                                                                                                    |  |
|-----------------------------|-----------------------------------|----------------------------------------------------------------------------------------------------|--|
| правление устройствания     | Copiep Institute Augusta          |                                                                                                    |  |
| Diet. Hactp                 | • Сервер почтовых ящихов:         |                                                                                                    |  |
| tena -                      |                                   |                                                                                                    |  |
| teap. ~                     | * Heavy ropts                     | 465                                                                                                    |  |
| этньовка аварьйных сильалов | • Two nogoteoreeses:              | el                                                                                                    |  |
| Настройка покеренной понты  |                                   |                                                                                                    |  |
| Настройки уведомлений       | * Johns:                          |                                                                                                    |  |
| Паравление пользователями   | • Rapons:                         |                                                                                                    |  |
| scheduled                   |                                   |                                                                                                    |  |
| berown                      | • Отправление электронное письмо: | time to the second second second second second second second second second second second second second second s |  |
| Пробуждение по сети         | • Има отправителя:                |                                                                                                    |  |
|                             | • Прядонт:                        | alm                                                                                                    |  |
|                             | Принимающий почтовый ящих:        |                                                                                                    |  |
|                             |                                   | 15 Oropaniris Tecionoe Breecpowiee ruscano                                                                      |  |
|                             |                                   |                                                                                                    |  |

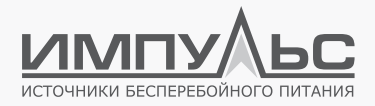

|                  |                    | 🕸 Sys Set ① About Us | ٠ |  |  | iadmin |
|------------------|--------------------|----------------------|---|--|--|--------|
| Device           | Mail Server        |                      |   |  |  |        |
| Sys Func V       | • Mail Server:     |                      |   |  |  |        |
| NetWork          |                    |                      |   |  |  |        |
| Alarm            | * Port Number:     | 25                   |   |  |  |        |
| Alarm Set        | * Connection Type: | ssl                  |   |  |  |        |
| Email Settings   | Account:           |                      |   |  |  |        |
| Notice Set       | · Abaana.          |                      |   |  |  |        |
| Event Management | * password :       |                      |   |  |  |        |
| User Management  | • Send Email :     |                      |   |  |  |        |
|                  | Sender Name :      |                      |   |  |  |        |
|                  | * Send theme:      | alm                  |   |  |  |        |

#### • Адрес сервера электронной почты:

Адрес сервера электронной почты SMTP, может задаваться IP или доменным именем. Опция SSL позволяет задать отправку писем в зашифрованном виде и версию шифрования. В настоящее время поддерживается версия «SSL».

#### • Порт:

Задаётся порт связи для отправки сообщений по электронной почте. По умолчанию: 25, варьируется в зависимости от конкретного сервера электронной почты.

#### Адрес электронной почты отправителя:

Адрес электронной почты отправителя задаётся в формате xxxx@xx.xx и является адресом электронной почты по умолчанию для учетной записи пользователя сетевой карты. После возникновения аварийного события карта отправит сообщения на этот адрес электронной почты.

#### Номер учетной записи:

Если сервер электронной почты требует аутентификации, в эту строку необходимо внести данные.

#### • Пароль:

Если сервер электронной почты требует аутентификации, необходимо прописать соответствующий пароль в этой строке.

#### • Адрес электронной почты получателя:

Адрес электронной почты получателя (для получения ежедневных отчётов и аварийных оповещений).

#### Необходимо заполнить поле «recipient email address» и нажать «Send test email».

Когда отправленное с «sender email address» письмо будет получено тестовым почтовым ящиком, это будет означать, что сервер настроен правильно.

Нажать кнопку «**Settings**» для сохранения введенной информации для отправки оповещений по электронной почте при возникновении аварийной ситуации (сеть, в которой работает карта сетевого мониторинга, должна иметь доступ к серверу электронной почты).

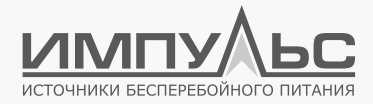

Уведомления об аварийной ситуации могут быть отправлены на 20 адресов электронной почты.

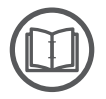

#### ПРИМЕЧАНИЕ:

если тестовое письмо не отправляется, необходимо проверить:

- Правильно ли указан адрес и порт сервера электронной почты?
- Правильно ли указаны логин и пароль учётной записи?
- Есть ли у сети, в которой работает карта сетевого мониторинга, доступ к почтовому серверу?
- Для проверки можно воспользоваться ПО foxmail или аналогичным.
- При использовании некоторых почтовых ящиков активацию службы SMTP необходимо запрашивать на официальном веб-сайте.

#### 4.8.14. Настройки уведомлений

#### [ Устан ] → [ Авар. ] → [ Настройки уведомлений ] [ System Settings ] → [ Alarm Management ] → [ Notification Settings ]

| ме устройствами        |    | Адрес электронной почты | Номер заобильного телефона | Howep CMC | Уровны события |
|------------------------|----|-------------------------|----------------------------|-----------|----------------|
| тр у                   | Υ. |                         |                            |           | 3 V            |
|                        | 2  |                         |                            |           | a v            |
|                        | 3  |                         |                            |           | i v            |
| ека аварийных сигналов | 4  |                         |                            |           | a •            |
| йогузаромлений         | 5  |                         |                            |           | a v            |
| е пользователями       | 6  |                         |                            |           | a ~            |
|                        | 7  |                         |                            |           | ă ș            |
| ani no cenz            | 8  |                         |                            |           | 3              |
|                        | 9  |                         |                            |           | a              |
|                        | 10 |                         |                            |           | 3              |
|                        | 0  |                         |                            |           | 3              |
|                        | 12 |                         |                            |           | 3              |
|                        | 13 |                         |                            |           | 3              |
|                        | 14 |                         |                            |           | 3              |
|                        | 15 |                         |                            |           | 3              |
|                        | 16 |                         |                            |           |                |
|                        | π  |                         |                            |           | 3              |
|                        | 18 |                         |                            |           | a .            |
|                        | 19 |                         |                            |           | a .            |
|                        | 20 |                         |                            |           | 4              |

Сетевая карта поддерживает до 20 персонализированных аварийных оповещений посредством электронной почты, СМС и голосовых звонков.

Каждый профиль может быть настроен таким образом, что если происходит событие, уровень которого превышает установленный, то генерируется аварийное оповещение заданным образом. Использование СМС и телефонных звонков требует установки дополнительного оборудования.

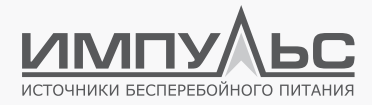

#### 4.8.15. Управление пользователями

#### [ System Settings ] → [ User Management ]

Страница [ **Управление пользователями** ] / [ **User Managemen**t ] доступна только администратору «admin». Администратор может добавлять и удалять пользователей.

|                           |        |       |          |         |                 | р 🕲 Устан |                     |            |             |                |            |              |          |                  | s.so 🦚 admin |
|---------------------------|--------|-------|----------|---------|-----------------|-----------|---------------------|------------|-------------|----------------|------------|--------------|----------|------------------|--------------|
| Управление устройствами   |        | + доб | авить    |         |                 |           |                     |            |             |                |            |              |          |                  |              |
| Сист. настр у             |        |       | Nick Nam | 10      | Mus non ton the |           | House wefers were t | ant-cura   | Anner store | anon forma     |            | Baapanama    | Ver      |                  |              |
| Сети                      |        |       | admin    | ~       | admin           |           | Thomp moontainer of |            | rupec mee   | ciponnon no ma |            | Админ        | Изи      | иенить Удалить   |              |
| Anan v                    |        |       | user     |         | user            |           |                     |            |             |                |            | Пользователь | Изи      | иенить   Удалить |              |
| Управление пользователями |        |       |          |         |                 |           |                     |            |             |                |            |              |          |                  |              |
| Crharkdari                |        |       |          |         |                 |           |                     |            |             |                |            |              |          |                  |              |
|                           |        | Ø     | Device   | ជ /     | Narm 🗠          | Data      | 🕲 Sys Set (         | D About Us |             |                | <b>* *</b> | 🙍 ৩ 🕸        | 2023-    | 11-01 13:19:12   | i admin      |
| Device                    |        |       | + Add    |         |                 |           |                     |            |             |                |            |              |          |                  |              |
| Sys Func                  | ~      |       |          | Account |                 | User Name | ,                   | Cell Phone | Em          | nail           | Permission |              | Contro   | I                |              |
|                           |        |       |          | admin   |                 | admin     |                     |            |             |                | Admin      |              | Edit   E | Delete           |              |
| NetWork                   | Ý      |       |          | user    |                 | user      |                     |            |             |                | User       |              | Edit   0 | Delete           |              |
| Alarm                     | $\sim$ |       |          | 7       |                 | Aven      |                     |            |             |                | User       |              | Edit   [ | Delete           |              |
| Event Management          |        |       |          | 1       |                 | 123       |                     |            |             |                | Admin      |              | Edit   I | Delete           |              |
| User Management           |        | 1     |          |         |                 | 12.5      |                     |            |             |                | 7.011111   |              | Lun L    | Jenete           |              |

Учётная запись администратора «admin» обладает максимальными полномочиями и не может быть удалена.

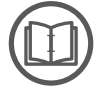

#### ПРИМЕЧАНИЕ:

При добавлении пользователя необходимо задать логин и пароль (требование к логину: может состоять только из английских букв, подчеркиваний и китайских иероглифов).

Когда администратор «admin» меняет пароль от аккаунта другого пользователя, ему не нужно подтверждать пользовательский пароль, достаточно просто ввести желаемую комбинацию символов.

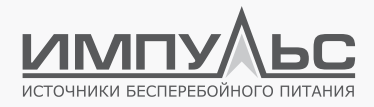

# 5 / Информация об устройстве

#### 5.1 | Информация об устройстве

Раздел [About] содержит ID системы, серийный номер продукта, версию прошивки.

|                  |                    |         |        | ан ООнас  |            |            |       |    |                     | 10:58 🍈 admin |
|------------------|--------------------|---------|--------|-----------|------------|------------|-------|----|---------------------|---------------|
| О нас            |                    |         |        |           |            |            |       |    |                     |               |
| ID CHCTEMAL:     | A01253100002       |         |        |           |            |            |       |    |                     |               |
| Серийный номер : |                    |         |        |           |            |            |       |    |                     |               |
| Номер версии:    | 1150.5.200.1.17.00 |         |        |           |            |            |       |    |                     |               |
|                  | 🖉 Device           | 🖄 Alarm | 🗠 Data | 🕸 Sys Set | O About Us | <b>☆</b> ¥ | 1 🖄 0 | 29 | 2023-11-01 13:19:21 | idmin 🧼       |
| About Us         |                    |         |        |           |            |            |       |    |                     |               |
| System ID :      | A01239400013       |         |        |           |            |            |       |    |                     |               |
| Serial Number:   |                    |         |        |           |            |            |       |    |                     |               |
| Version :        | 1040.5.200.1.01.01 |         |        |           |            |            |       |    |                     |               |

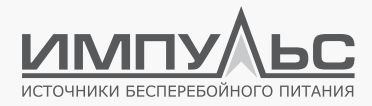

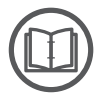

#### ПРИМЕЧАНИЕ

Сведения, приведенные в данном руководстве, могут быть изменены без предварительного оповещения.

#### За дополнительной информацией обращайтесь:

ООО «Системотехника» 125239, г. Москва, ул. Коптевская, 73с1 +7 (495) 256-13-76 www.impuls.energy

Информация об адресах, телефонах сервисных центров, осуществляющих гарантийную и постгарантийную поддержку и ремонт ИБП ИМПУЛЬС размещена по адресу:

https://impuls.energy/podderzhka/servisnye-tsentry

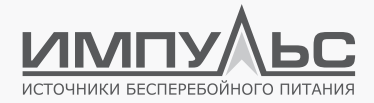

Руководство по эксплуатации Карта сетевого мониторинга ИМПУЛЬС ASNMP1

# Для заметок

|    | <br> |
|----|------|
|    |      |
|    |      |
|    |      |
|    | <br> |
|    |      |
|    |      |
|    |      |
|    | <br> |
|    |      |
|    |      |
|    |      |
|    | <br> |
|    |      |
|    |      |
| 54 |      |

e-mail: info@impuls.energy web: www.impuls.energy